# Spanish 2025 Remote Proctoring Practice Test Scripts

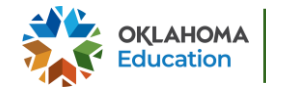

Oklahoma State Department of Education 2025 Remote Proctoring Practice Test Scripts

1

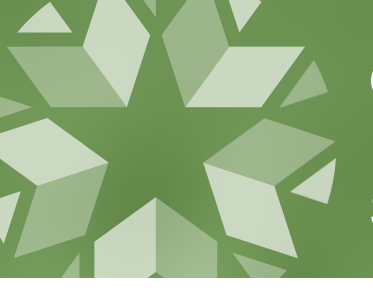

Oklahoma State Department of Education Remote Proctoring Practice Test Scripts

# CONTENTS

**Spanish Math** 

**Spanish Science** 

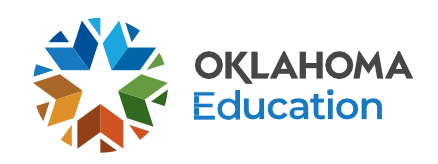

OKLAHOMA STATE DEPARTMENT OF EDUCATION | PRACTICE TEST SCRIPTS

## Cómo Navegar por las Herramientas de la Plataforma de Matemáticas del OSTP

1. Navega a https://okpracticetest.cognia.org/student/login

|                                               | OKLAHOMA<br>Education                                                                            |
|-----------------------------------------------|--------------------------------------------------------------------------------------------------|
|                                               | ÎNICIO DE LA SESIÓN PARA<br>ESTUDIANTES<br>—— LA PRUEBA DE PRÁCTICA ——<br>Seleccione una prueba: |
|                                               | Select                                                                                           |
| erechos de autor © 2025 eMetric LLC Español v | 🖋 Salir de la prueba de práctica                                                                 |

2. Haz clic para seleccionar una materia.

| 7 | Education                                                                                                    |
|---|----------------------------------------------------------------------------------------------------|
|   |                                                                                                    |
|   | Ínicio de la sesión para                                                                                                    |
|   | ESTUDIANTES                                                                                                    |
|   | LA PRUEBA DE PRÁCTICA                                                                                                    |
|   | Select                                                                                                    |
|   | E CONTRACTOR OF CONTRACTOR OF |

3. Haz clic "OSTP Spanish Gr. 3-8 Math"

| 2         | OKLAHOMA<br>Education                                                           |
|-----------|---------------------------------------------------------------------------------|
|           | INICIO DE LA SESIÓN PARA<br>ESTUDIANTES<br>LA PRUEBA DE PRÁCTICA                |
|           | Selectione una prueba:                                                          |
|           | OSTP Gr. 3-8 ELA<br>OSTP Gr. 3-8 Math<br>OSTP Gr. 5 & 8 Science<br>CCRA Science |
| Español 👻 | OSTP Spanish Gr. 3-B Math                                                       |

4. Haz clic en "Ir"

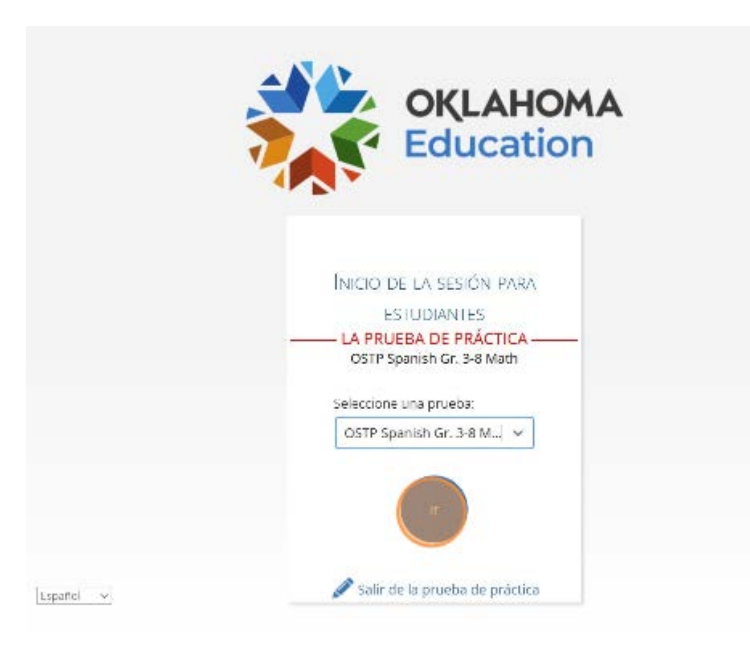

5. Haz clic en "Grade 5 Spanish Math"

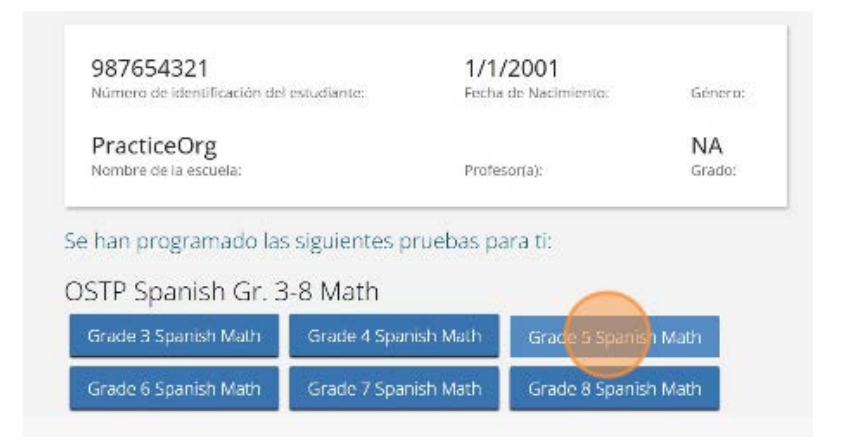

#### 6. Haz clic en "Continuar"

| Acercar o alejar   | 100% 150%       | 6 200%      | 300%   |              |
|--------------------|-----------------|-------------|--------|--------------|
|                    | Tamaño de letra |             |        |              |
| Contraste de color | Predeterminado  | El Esmoquin | Dorado | Rubi         |
|                    | Verde pizarra   | Anachecer   | Marfil | A2ul celeste |
|                    | Azul de Prusia  | Ocre        |        |              |
| Ocultar            | Habilitada      |             |        |              |

7. Haz clic en "Continuar"

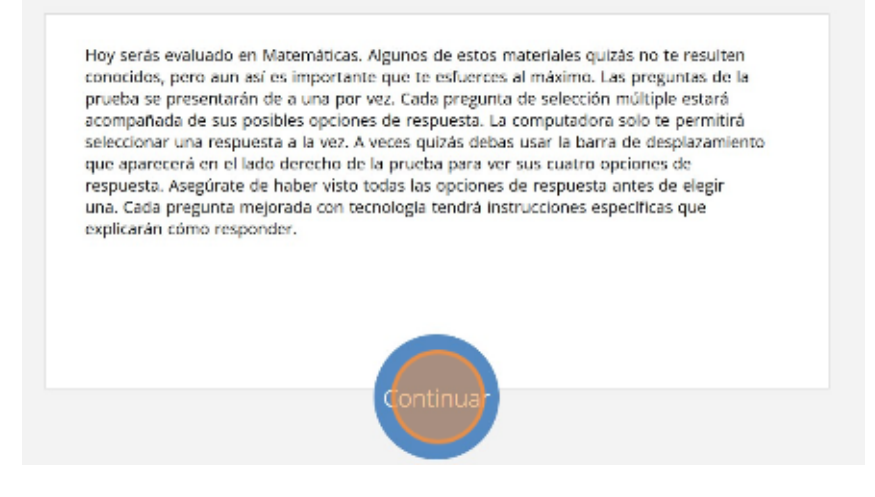

Mira los botones en la parte inferior derecha de la pantalla. Estos son tus botones de navegación.
 "Borrar" eliminará tus respuestas de las preguntas en la página. Si haces clic en este botón, se te preguntará si estás seguro de que deseas borrar la página.

|                           | Acercar o alejar: Q        | Texto a Voz:                      | 8 D  | \$     |              |               |  |
|---------------------------|----------------------------|-----------------------------------|------|--------|--------------|---------------|--|
| de los estudiantes desayu | naron cereales. ¿Qué cuado | rícula tiene <mark>2</mark> de su | área |        |              |               |  |
|                           |                            |                                   |      |        |              |               |  |
|                           |                            |                                   |      |        |              |               |  |
|                           |                            |                                   |      |        |              |               |  |
| ++++                      |                            |                                   |      |        |              |               |  |
|                           |                            |                                   |      |        |              |               |  |
|                           |                            |                                   |      |        |              |               |  |
| ++++                      |                            |                                   |      |        |              |               |  |
| ++++                      |                            |                                   |      |        |              |               |  |
|                           |                            |                                   |      |        |              |               |  |
| ++++                      |                            |                                   |      |        |              |               |  |
|                           |                            |                                   |      |        |              |               |  |
|                           |                            |                                   |      |        | Dennestatio  |               |  |
|                           |                            |                                   |      | Borrar | Hausar/salir | Regressi Segu |  |

## ¿Quieres borrar esta pregunta?

Perderás todo el trabajo que has hecho para esta pregunta.

| Borrar | Cancelar |
|--------|----------|
|        |          |

9. El botón "Pausar/Salir" cerrará la sesión y deberás volver a iniciarla antes de continuar el examen.

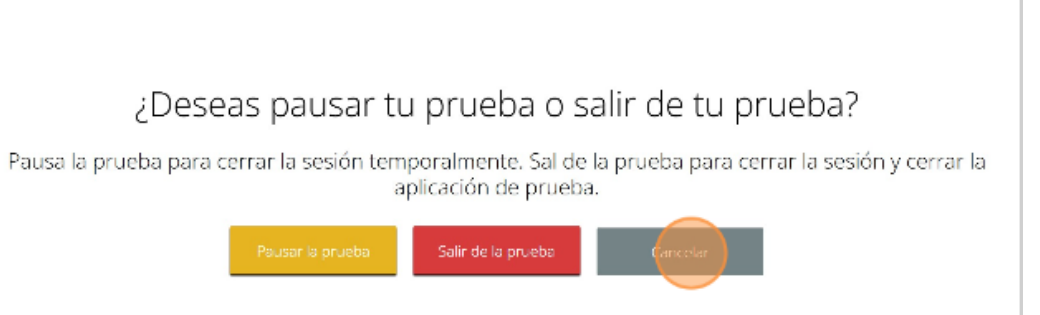

10. Si haces clic en este botón, se te preguntará si estás seguro de que deseas pausar o salir del examen.

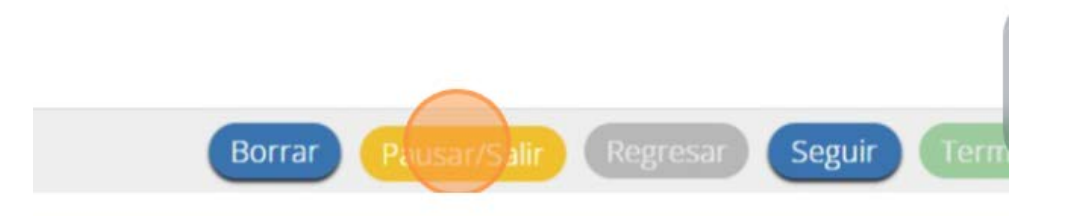

11. El botón "Regresar" aparecerá en gris cuando estás en la primera pregunta del examen. El botón "Seguir" te llevará a la siguiente pregunta. Haz clic en el botón "Seguir" ahora.

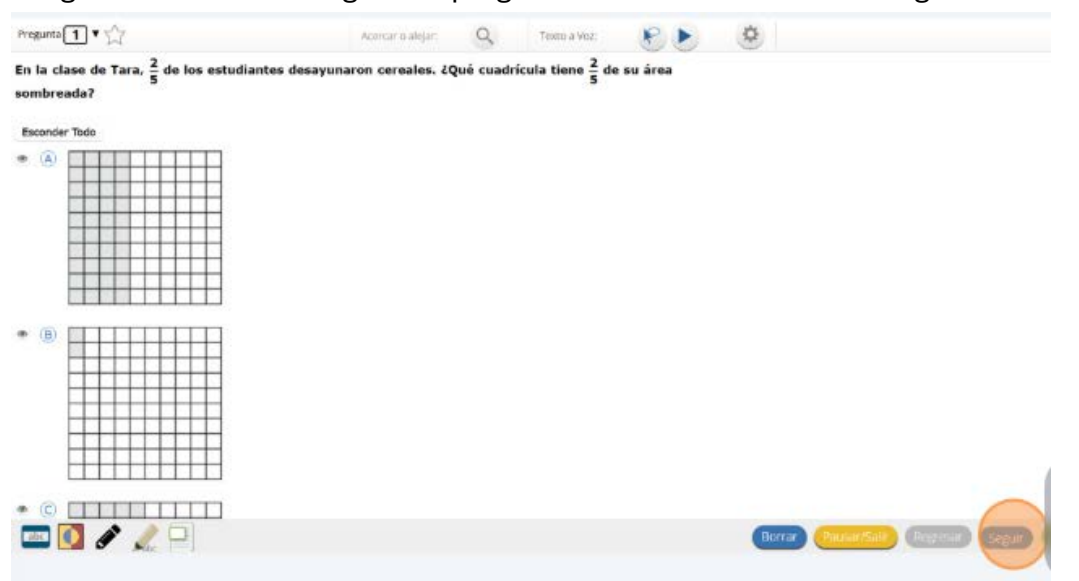

12. Verás que un botón "Regresar" ha sido agregado a las opciones. El botón "Regresar" te llevará a la pregunta anterior. Haz clic en el botón "Regresar" ahora.

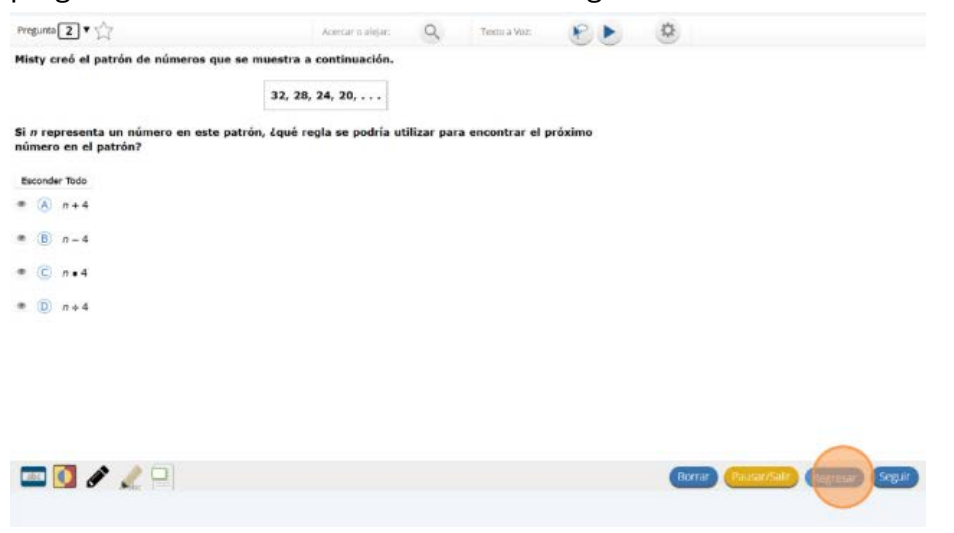

13. Puedes marcar cualquier pregunta para regresar más tarde haciendo clic en la estrella junto al número de la pregunta en la parte de arriba a la izquierda de la pantalla. Haz clic en esta estrella

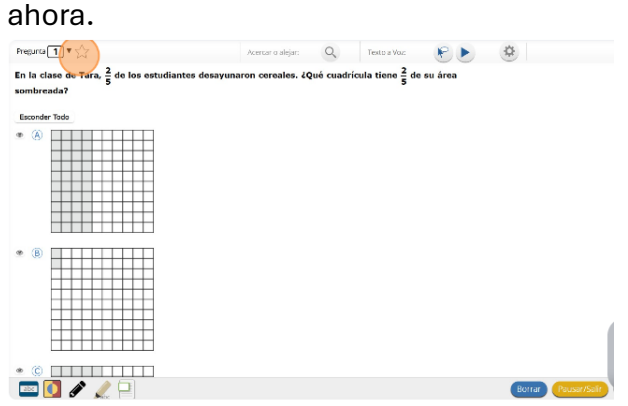

14. Otra manera de navegar por la prueba es usando el mapa del examen. Puedes acceder al mapa del examen haciendo clic en la flecha hacia abajo junto al número de la pregunta en la parte de arriba a la izquierda de la pantalla. Haz clic en esta flecha ahora.

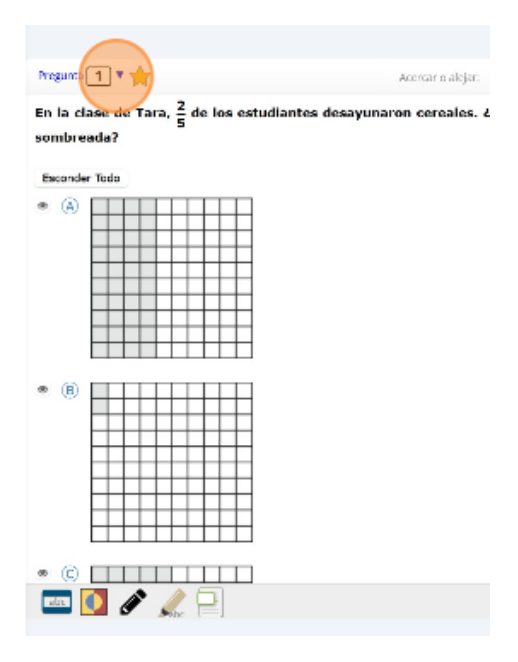

15. El mapa del examen te muestra todas las preguntas del examen. Las preguntas respondidas aparecerán en azul, las preguntas que has visto pero no respondiste aparecerán en rojo, las preguntas que marcaste para revisar tienen una estrella amarilla junto a ellas y las preguntas que no has visto aparecerán en gris. Observa que la pregunta "1" está marcada con una estrella. Al hacer clic en un número de pregunta, irás directamente a esa pregunta del examen. También puedes pausar o regresar al examen desde el Mapa del examen. Haz clic en "1".

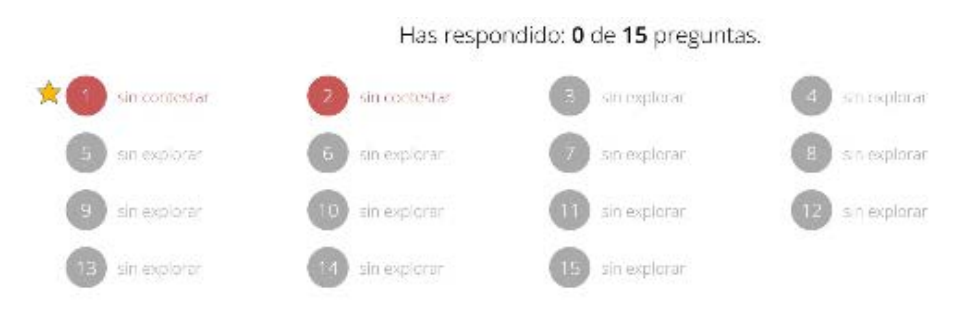

16. Ahora has vuelto a la pregunta "1". Haz clic en la estrella de marcación para eliminar la marca.

| Pregunta 🚺 🔻 🌟                                                           | Accrear e  |
|--------------------------------------------------------------------------|------------|
| En la clase de Tara, $\frac{2}{5}$ de los estudiantes desayun sombreada? | aron cerea |
| Esconder Todo                                                            |            |
| • (A)                                                                    |            |
| • (B)                                                                    |            |
| ® (c)                                                                    |            |
| 📼 🚺 💉 🦼 😑                                                                |            |

17. Lee las cuatro opciones de esta pregunta. Junto a cada letra hay un símbolo que parece un ojo. Si haces clic en este "ojo", se ocultará la opción.

| Pregunta 1 V 🖓                                                            | Acercar o alejar: | Q         | Texto a Voz:                      | R      |
|---------------------------------------------------------------------------|-------------------|-----------|-----------------------------------|--------|
| En la clase de Tara, $\frac{2}{5}$ de los estudiantes desayuna sombreada? | aron cereales. 20 | ué cuadri | cula tiene <mark>2</mark> de<br>5 | su árc |
| Excepter Todo                                                             |                   |           |                                   |        |
|                                                                           |                   |           |                                   |        |
|                                                                           |                   |           |                                   |        |
|                                                                           |                   |           |                                   |        |
| • (i)                                                                     |                   |           |                                   |        |
|                                                                           |                   |           |                                   |        |

18. Si haces clic de nuevo, reaparecerá. Puedes usar esta herramienta si no estás seguro de una respuesta, pero te gustaría ocultar las opciones que sabes que no son correctas.

| Pregunta 1 V 1                                                                                                    | Acercar o alejar:    | Q Text            | naVoz: 😢 🕨 🔮                  |
|----------------------------------------------------------------------------------------------------|----------------------|-------------------|-------------------------------|
| En la clase de Tara, <mark>2</mark> de los estudiantes desa<br>sombreada?                                                                                                    | yunaron cereales. 20 | Qué cuadrícula ti | ene <mark>2</mark> de su área |
| Moletrer Todo                                                                                                    |                      |                   |                               |
|                                                                                                    |                      |                   |                               |
| <ul> <li>(c)</li> <li>(c)</li> <li(c)< li=""> <li(c)< li=""> <li(c)< li=""> <li>(c)</li></li(c)<></li(c)<></li(c)<></ul> |                      |                   |                               |
| 🔤 🚺 🖋 🍂 📄                                                                                                    |                      |                   |                               |

19. También puedes usar los botones "Esconder Todo" o "Mostrar Todo" sobre las opciones para ocultar todas las opciones o mostrar todas las opciones si algunas se han ocultado.

| Pregunta 1 V                                                                                                    | Acercar o alejar:  | 9         | Texto a Voz:                        |
|----------------------------------------------------------------------------------------------------|--------------------|-----------|-------------------------------------|
| En la clase de Tara, $\frac{2}{5}$ de los estudiantes desayur<br>sombreada?                                                                                                    | naron cereales. ¿Q | ué cuadrí | cula tiene <mark>2</mark> 5 de su á |
|                                                                                                    |                    |           |                                     |
| <ul> <li>(e)</li> <li>(f)</li> <li>(f)</li> <li(f)< li=""> <li(f)< li=""> <li(f)< li=""> <li>(f)</li></li(f)<></li(f)<></li(f)<></ul> |                    |           |                                     |
| • ©                                                                                                    |                    |           |                                     |
| 📼 🚺 🖋 🏒 📄                                                                                                    |                    |           |                                     |

20. Observa que todas las opciones de respuesta han sido ocultadas. Haz clic en "Mostrar Todo" para ver todas las opciones de respuesta.

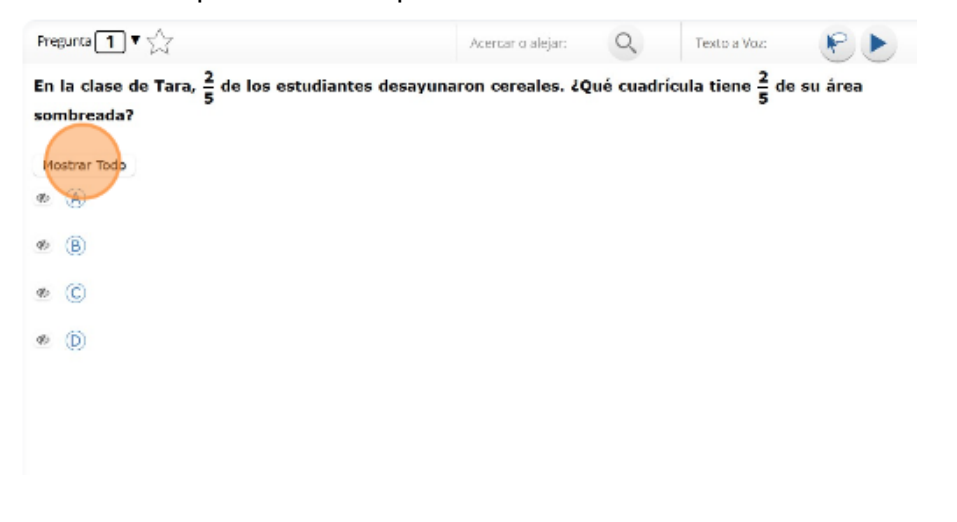

21. Tu caja de herramientas está en la esquina de abajo a la izquierda de la pantalla. Verás varias herramientas disponibles para usar en este examen. La herramienta de guía muestra una pequeña ventana que puedes mover hacia arriba o abajo en la página para cubrir algunas palabras para poder leer.

| Pregunta 🔳 🔻 🖂                                             | Acercar o alejar:                  | 9           | Texto a Voz:                | 8.      |
|------------------------------------------------------------|------------------------------------|-------------|-----------------------------|---------|
| En la clase de Tara, <mark>2</mark> de los e<br>sombreada? | studiantes desayunaron cereales. ¿ | Qué cuadric | ula tiene <mark>2</mark> de | su área |
| Esconder Todo                                              |                                    |             |                             |         |
| • (A)                                                      |                                    |             |                             |         |
| • (6)                                                      |                                    |             |                             |         |
| Lector de líneas                                           | ]                                  |             |                             |         |

22. El espacio "blanco" se puede cambiar de tamaño arrastrando la esquina de abajo a la derecha. Haz clic en la herramienta de línea guía nuevamente para salir.

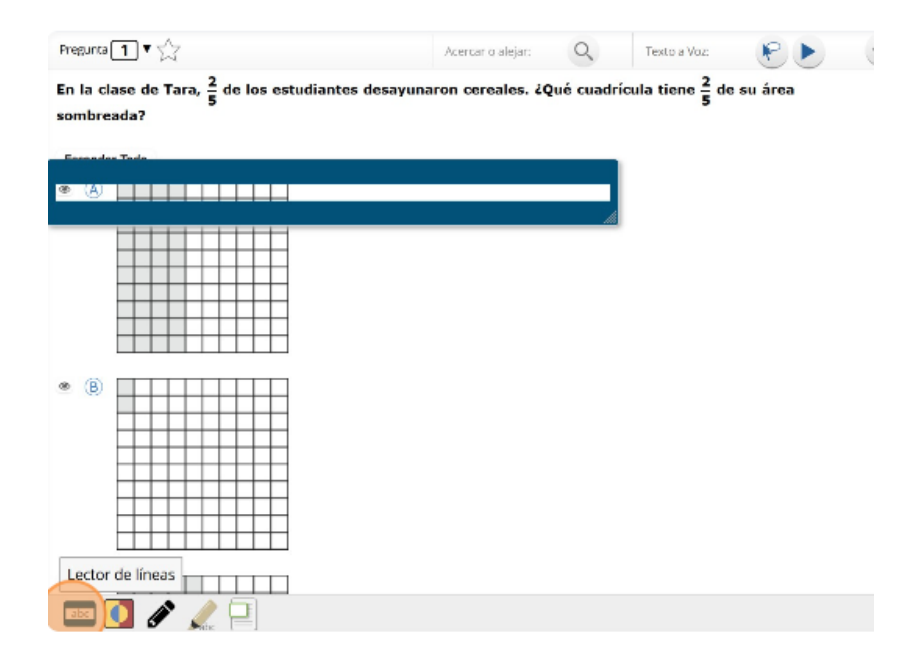

23. La herramienta de dibujo abrirá un resaltador, varios lápices de colores y una goma de borrar. Usa esta herramienta para resaltar partes del texto o de la pregunta que deseas resaltar. Haz clic en esta herramienta ahora.

| Pregunta 1 🔻 🏠                                                   | Acercar o alejar:            | 9         | Texto a Voz:                  | 1       |
|------------------------------------------------------------------|------------------------------|-----------|-------------------------------|---------|
| En la clase de Tara, <mark>2</mark> de los estudia<br>sombreada? | ntes desayunaron cereales. ¿ | Qué cuadi | ícula tiene <mark>2</mark> de | su área |
| Esconder Todo                                                    |                              |           |                               |         |
| • A                                                              |                              |           |                               |         |
| • (B)                                                            |                              |           |                               |         |
|                                                                  |                              |           |                               |         |
|                                                                  |                              |           |                               |         |

24. Cuando hagas clic en la herramienta, aparecerá un recuadro de selección. Haz clic en el resaltador amarillo de la herramienta de dibujo. La herramienta de resaltador de dibujo es un resaltador a mano alzada que se puede usar para rodear, subrayar o tachar texto. Haz clic en esta herramienta y resalta una palabra en la pregunta.

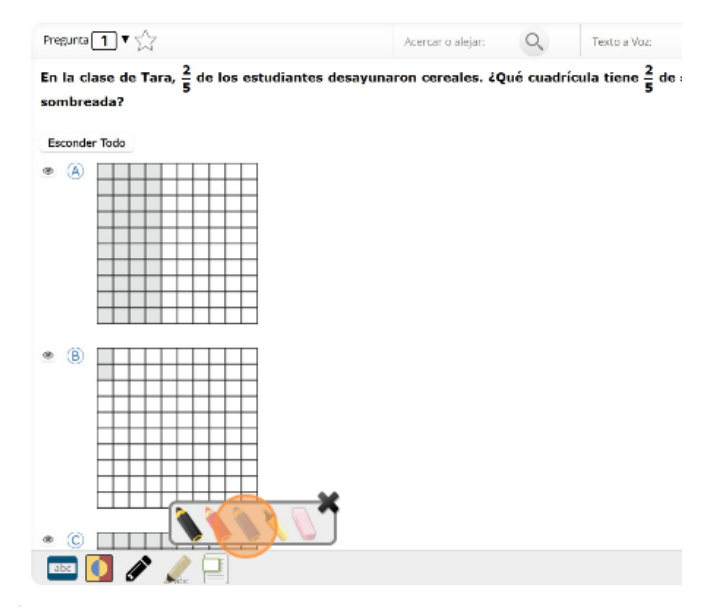

25. Ahora haz clic en el lápiz azul y encierra en un círculo una palabra de la pregunta.

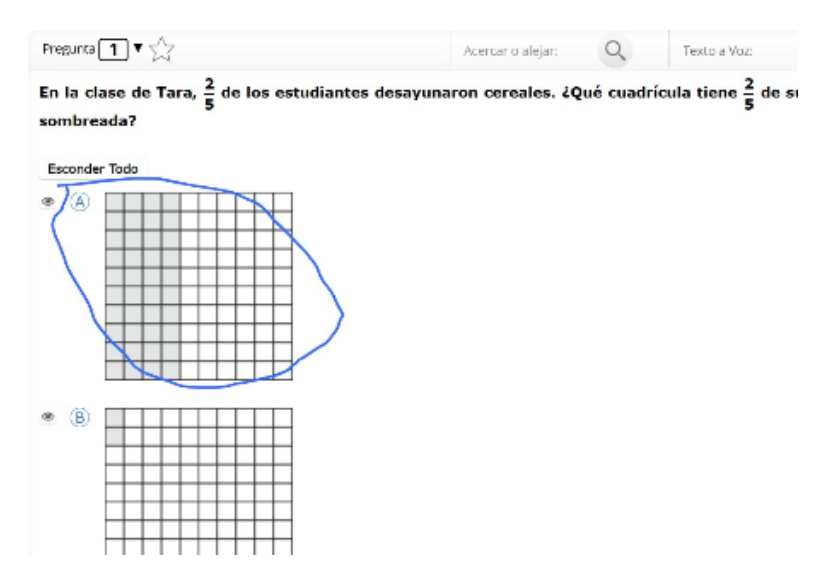

26. Puedes borrar las marcas que acabas de hacer haciendo clic en la goma y luego clic en la marca.

| Pregunta 1 V                                                                                                    | Acercar o alejar:              | Q Texto a Voz:                         | PD        |
|----------------------------------------------------------------------------------------------------|--------------------------------|----------------------------------------|-----------|
| En la clase de Tara, <mark>2</mark> de los estudia<br>sombreada?                                                                                                    | antes desayunaron cereales. 20 | Qué cuadrícula tiene <mark>2</mark> de | e su área |
| Esconder Todo                                                                                                    |                                |                                        |           |
| • A                                                                                                    |                                |                                        |           |
| <ul> <li>(B)</li> <li>(C)</li> <li>(C)</li></ul> |                                |                                        |           |
|                                                                                                    |                                |                                        |           |

27. Observa que el círculo azul que hiciste está borrado.

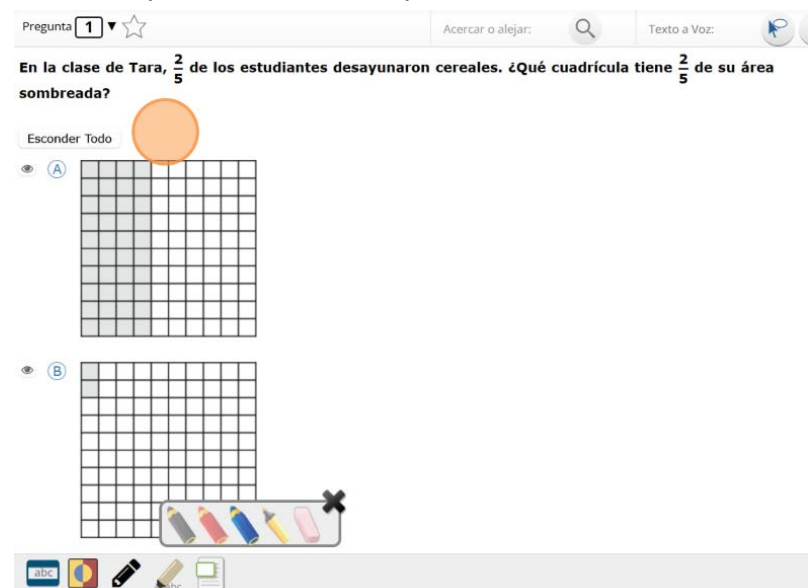

28. Observa que la sección resaltada se ha borrado. Haz clic en la "X" en la esquina de arriba a la derecha de la herramienta para cerrar la herramienta de dibujo.

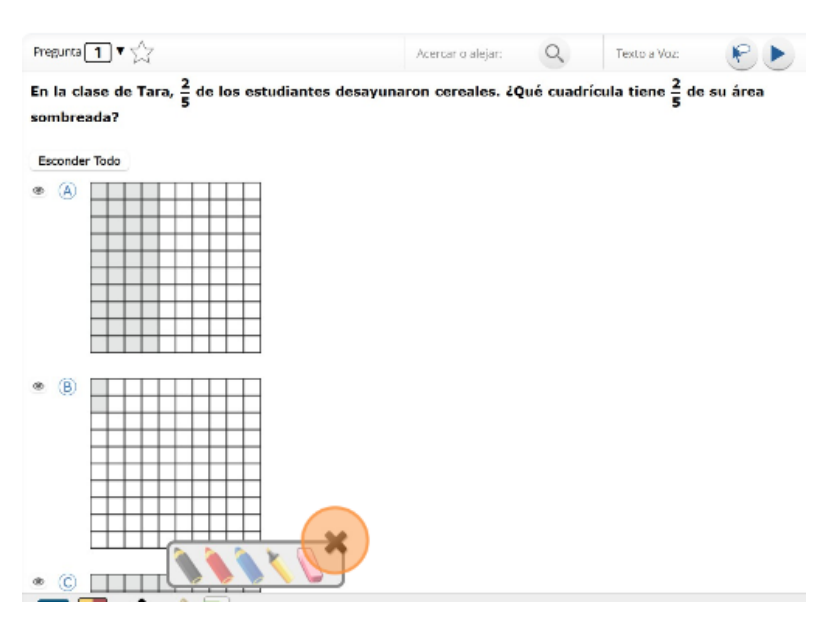

29. La herramienta de marcador puede utilizarse para resaltar líneas específicas del texto de un párrafo o una pregunta. Cuando hagas clic en la herramienta de marcador, aparecerá un recuadro de selección. Haz clic en el resaltador amarillo del recuadro y resalta una palabra del párrafo o de la pregunta.

| Pregunta 1 🔻 📩                                                            | Acercar o alejar:     | Q Texta a          |
|---------------------------------------------------------------------------|-----------------------|--------------------|
| En la clase de Tara, <mark>2</mark> de los estudiantes des:<br>sombreada? | ayunaron cereales. 20 | ué cuadrícula tien |
| Esconder Todo                                                             |                       |                    |
| • (A)                                                                     |                       |                    |
|                                                                           |                       |                    |
| C     ELMarcador                                                          |                       |                    |
|                                                                           |                       |                    |

30. Puedes borrar el resaltado que hiciste haciendo clic en la goma de borrar y seleccionando la palabra para borrar el resaltado. Para borrar todas las marcas de resaltado en la pantalla, haz clic en "Borrar Todo". Haz clic en la "X" en la esquina de arriba a la derecha del recuadro para cerrar la herramienta de marcador.

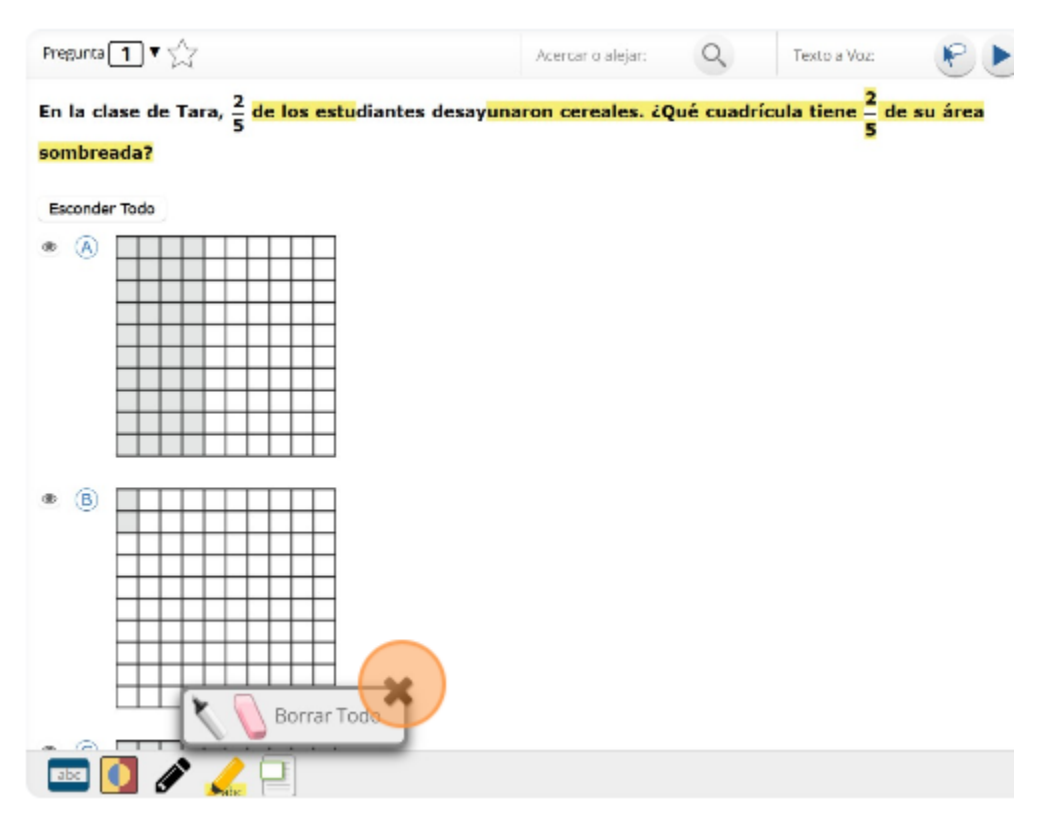

31. Es posible que algunas preguntas tengan algo que aparecerá en el lado izquierdo de la pantalla y las preguntas aparecerán en el lado derecho. Se mostrará una barra de desplazamiento que te permitirá navegar por el texto mientras miras las preguntas. Quizás sea necesario desplazarse para ver todo el texto del párrafo y todas las opciones de preguntas. La flecha que aparece a la derecha del párrafo, apuntando hacia la derecha, puede usarse para expandir el párrafo a una vista de pantalla completa.

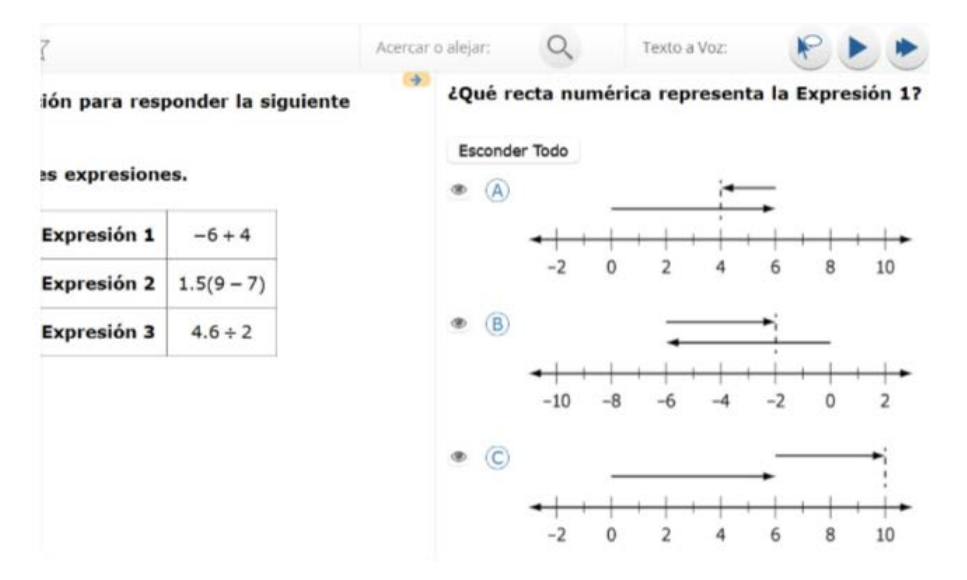

32. Para salir de la vista de pantalla completa, haz clic en la flecha que apunta hacia la izquierda que está a la derecha de la pantalla.

| Pregunta 14 🔻 🏠                        | Acercar e alejar: Q | Texta a Voz:    | e . |  |
|----------------------------------------|---------------------|-----------------|-----|--|
| Usa la información para responder la s | siguiente pregunta. |                 |     |  |
| Se muestran tres expresiones.          |                     |                 |     |  |
|                                        | Expresió            | ón 1 -6+4       |     |  |
|                                        | Expresió            | ón 2 1.5(9 - 7) |     |  |
|                                        | Expressio           | ón 3 4.6 ÷ 2    |     |  |
|                                        |                     |                 |     |  |
|                                        |                     |                 |     |  |
|                                        |                     |                 |     |  |

33. (Solo para los grados 6-8) Al hacer clic en la herramienta de calculadora, aparecerá una calculadora movible.

| Pregunta 14 V                                                                      | Acercar o alejar: 🔍 Texto a Voz: 🦻 🕨 🔅                                                 |
|------------------------------------------------------------------------------------|----------------------------------------------------------------------------------------|
| Usa la información para responder la<br>pregunta.<br>Se muestran tres expresiones. | siguiente <sup>2</sup> ¿Qué recta numérica representa la Expresión 1?<br>Esconder Todo |
| Expresión 1 -6 + 4                                                                 |                                                                                        |
| Expresión 2 1.5(9 – 7                                                              | -2 0 2 4 6 8 10                                                                        |
| Expresión 3 4.6 ÷ 2                                                                |                                                                                        |
|                                                                                    | -10 -8 -6 -4 -2 0 2                                                                    |
|                                                                                    |                                                                                        |
|                                                                                    | -2 0 2 4 6 8 10                                                                        |
|                                                                                    | * (i)                                                                                  |
|                                                                                    | -10 -8 -6 -4 -2 0 2                                                                    |
| Calculadora                                                                        |                                                                                        |
| 📼 🚺 🖋 🗶 📳 📬                                                                        | Borrar Pausar                                                                          |

| Pregunta 14 🔻 🏅                               | 2                                |                    | Acercar | o alejar:                   | 9                   | Texto a Voz:    | P        |              | \$     |
|-----------------------------------------------|----------------------------------|--------------------|---------|-----------------------------|---------------------|-----------------|----------|--------------|--------|
| Usa la informa<br>pregunta.<br>Se muestran tr | ción para resp<br>res expresione | oonder la siguient | e *     | ¿Qué re<br>Esconde<br>⊛ (▲) | ecta num<br>er Todo | érica represent | a la Exp | oresión 1?   |        |
|                                               | Expresión 1                      | -6+4               |         |                             | <b>-</b> 2          | 0 2 4           | 6 1      | +  ►<br>B 10 |        |
|                                               | Expresión 3                      | 4.6÷2              |         | :<br>B                      |                     | -               | •        |              |        |
|                                               |                                  |                    |         |                             | -10                 | -8 -6 -4        | -2 (     | 0 2          |        |
|                                               |                                  |                    |         | @ ©                         |                     |                 | •        | -            |        |
|                                               |                                  |                    |         |                             | -2                  | 0 2 4           | 6 1      | B 10         |        |
|                                               |                                  |                    |         | * D                         |                     |                 |          |              |        |
|                                               |                                  |                    |         |                             | -10                 | -8 -6 -4        | -2 (     | 0 2          |        |
|                                               | Lás                              | 2                  |         |                             |                     |                 |          |              | _      |
| 💷 🚺 🏈                                         | Atte                             |                    |         |                             |                     |                 |          |              | Borrar |

35. Puedes mover la calculadora haciendo clic y arrastrándola a la nueva ubicación. Puedes usar el mouse para seleccionar números y funciones.

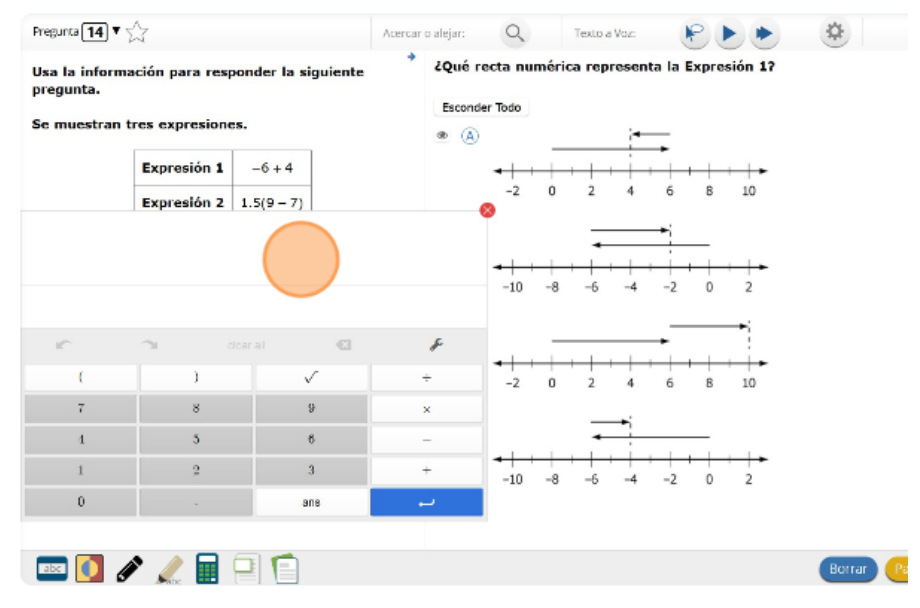

36. Haz clic en la "X" en la esquina superior derecha para cerrar la herramienta de calculadora.

| one- |   |         |     |       | (     | 1        | N I     |  |
|------|---|---------|-----|-------|-------|----------|---------|--|
|      |   |         |     |       |       | ٩        | )       |  |
| 1    |   |         |     |       |       | +        | +++     |  |
| 2    |   |         |     |       |       | 8        | 10      |  |
| n 3  |   |         |     |       |       |          |         |  |
|      | 0 | <u></u> |     | -63   | F     | +        | <b></b> |  |
|      | ( | )       |     | 5 J   | 4     | 0        | 2       |  |
|      | 7 | 8       | 9   | 6     | ×     | <u> </u> | -       |  |
|      | 4 | 5       | 6   |       | 30    | -        |         |  |
|      | 1 | 2       | 3   |       | +     | 8        | 10      |  |
|      | D | 1       | an  | 6     |       |          |         |  |
| 1    |   |         | •   |       | 1     |          |         |  |
|      |   |         | -10 | -8 -6 | -4 -2 | 0        | 2       |  |

37. (Solo para los grados 6-8) Al hacer clic en la herramienta de referencia, aparecerá una hoja de fórmulas movible.

| Pregunta 14 🔻 📩                                                              |                   | Acercar o alejar:           | 9        | Texto a Voz:                            | 600             | \$     |
|------------------------------------------------------------------------------|-------------------|-----------------------------|----------|-----------------------------------------|-----------------|--------|
| Usa la información para respor<br>pregunta.<br>Se muestran tres expresiones. | nder la siguiente | * ¿Qué r<br>Escono<br>@ (A) | ecta num | érica representa                        | la Expresión 1? |        |
| Expresión 1                                                                  | -6+4              |                             | ++++     | +++++++++++++++++++++++++++++++++++++++ | +++++           |        |
| Expresión 2 1                                                                | .5(9 - 7)         |                             | -2       | 0 2 4                                   | 6 8 10          |        |
| Expresión 3                                                                  | 4.6÷2             | • B                         |          | •                                       | *               |        |
|                                                                              |                   |                             | -10      | -8 -6 -4                                | -2 0 2          |        |
|                                                                              |                   | @ (C)                       |          |                                         |                 |        |
|                                                                              |                   |                             | -2       | 0 2 4                                   | 6 8 10          |        |
|                                                                              |                   | ۵ (۵                        |          | -                                       |                 |        |
|                                                                              |                   |                             | -10      | + + + + + +<br>-8 -6 -4                 | -2 0 2          |        |
|                                                                              | Referencias       |                             |          |                                         |                 |        |
| 📼 🚺 🖋 🏒 🔳 🗐                                                                  |                   |                             |          |                                         |                 | Borran |

38. Haz clic en "Hoja de referencia."

| Pregunta 14 🔻 📩                                             | Acercar o alejar: Q Texto a Voz: 🕑 🕨 💌                             |
|-------------------------------------------------------------|--------------------------------------------------------------------|
| Usa la información para responder la siguiente<br>pregunta. | ¿Qué recta numérica representa la Expresión 1?                     |
| Se muestran tres expresiones.                               | Esconder Todo                                                      |
| Expresión 1 -6+4                                            | • <u></u> + <u>+</u> + <u>+</u> + <u>+</u> + <u>+</u> + <u>+</u> + |
| Expresión 2 1.5(9 – 7)                                      | -2 0 2 4 6 8 10                                                    |
| Expresión 3 4.6 ÷ 2                                         | • B                                                                |
|                                                             | -10 -8 -6 -4 -2 0 2                                                |
|                                                             | • ©                                                                |
|                                                             | -2 0 2 4 6 8 10                                                    |
|                                                             | • (b)                                                              |
|                                                             | -10 -8 -6 -4 -2 0 2                                                |
| Berter en teißh                                             | eet                                                                |
| 📼 🚺 🖉 🏒 🖩 🗐 📋                                               |                                                                    |

39. Puedes mover la hoja de fórmulas haciendo clic y arrastrándola a la nueva ubicación. La tabla se puede redimensionar haciendo clic y arrastrando la esquina inferior derecha.

|                | Acercar o           | alejar: Q                       | Texto a Voz:                      | PD                        | ۲        | \$       |                                              |
|----------------|---------------------|---------------------------------|-----------------------------------|---------------------------|----------|----------|----------------------------------------------|
| a respoi       | oder la siguiente   | ¿Qué recta num                  | érica represent                   | a la Expresió             | in 1?    |          | -                                            |
| esiones.       |                     |                                 |                                   |                           | Texto a  | vaz: 🦻 🕨 | ) 🔅                                          |
| ón 1<br>ón 2 1 | Hoja de<br>Progra   | fórmulas de Ma<br>ama de exámen | atemáticas par<br>es del estado o | a 6.º grado<br>de Oklahom | del<br>a |          |                                              |
| ón 3           | CONVERSIONES DE L   | INIDADES                        |                                   |                           |          |          |                                              |
|                | 1 pie = 12 pulgadas | 1 milla = 176                   | 50 yardas                         |                           |          |          |                                              |
|                | 1 yarda = 3 pies    | 1 metro = 10                    | 00 centímetros                    |                           |          |          |                                              |
|                | 1 milla = 5280 pies | 1 metro = 10                    | 000 milímetros                    |                           |          |          |                                              |
|                | ÁREA                |                                 |                                   |                           |          |          |                                              |
|                |                     | -10                             | -8 -6 -4                          | -2 0                      | 2        |          | Wegin: 263.5%<br>Height: 441.112px<br>(auto) |

40. Haz clic en la "X" en la esquina superior derecha para cerrar la herramienta de referencia.

|       |          | Acerca              | ar o alejar: Q                       | Texto a Voz:                       | P 🕨                           | ۲               | \$        |             |                 |
|-------|----------|---------------------|--------------------------------------|------------------------------------|-------------------------------|-----------------|-----------|-------------|-----------------|
| resp  | onder la | a siguiente         | ¿Qué recta nu                        | mérica represent                   | a la Expresió                 | n 1?            |           |             |                 |
| sione | s.       |                     |                                      |                                    |                               |                 | Texto a V | loz 🥐 🕑     |                 |
| n 1   | -6       | Н                   | oja de fórmulas o<br>Programa de exá | le Matemáticas<br>imenes del estac | para 6.º grac<br>lo de Oklaho | lo del<br>ma    |           |             |                 |
| n 2   | 1.5(9    |                     |                                      |                                    |                               |                 | _         |             |                 |
| n 3   | 4.6      | CONVERSIONE         | S DE UNIDADES                        |                                    |                               |                 |           |             |                 |
|       |          | 1 pie = 12 pulgadas | 1 milla                              | a = 1760 yardas                    |                               |                 |           |             |                 |
|       |          | 1 yarda = 3 pies    | 1 met                                | ro = 100 centímetros               |                               |                 |           |             |                 |
|       |          | 1 milla = 5280 pies | 1 met                                | ro = 1000 milímetros               |                               |                 |           |             |                 |
|       |          |                     |                                      |                                    |                               |                 |           |             |                 |
|       |          | ÁREA                |                                      |                                    |                               |                 |           |             |                 |
|       | _        |                     | -10                                  | -8 -6 -4                           | -2 0                          | <b>↓</b> +<br>2 |           |             | A               |
|       |          |                     |                                      |                                    |                               |                 |           |             |                 |
|       |          | 1                   |                                      |                                    |                               |                 | Borrar    | ausar/Salir | Regresar Seguir |

- 41. (Solo para los grados 3-5) Puede que veas algunas preguntas que te piden usar una regla, y aparecerá en la parte inferior de la pantalla. Si ves la regla, puedes hacer clic y arrastrarla a cualquier objeto que quieras medir. Si no ves una regla en la parte inferior de tu pantalla, no es necesaria para responder la pregunta.
- 42. Cuando llegues a la última pregunta de esta sección, verás el botón "Terminar" en la parte de abajo a la derecha de la pantalla. Una vez que hayas respondido la última pregunta de esta sección, haz clic en el botón "Terminar" para someter el examen. Llegarás a la Página de resumen.

# Terminar

43. La Página de resumen, como el mapa del examen, te muestra la cantidad de preguntas completadas, preguntas sin responder y preguntas marcadas. Puedes hacer clic en cualquier pregunta para volver directamente a esa pregunta específica o hacer clic en "Regresar a la prueba" para regresar a la última pregunta del examen. Una vez que hayas completado la sección, haz clic en "Entregar".

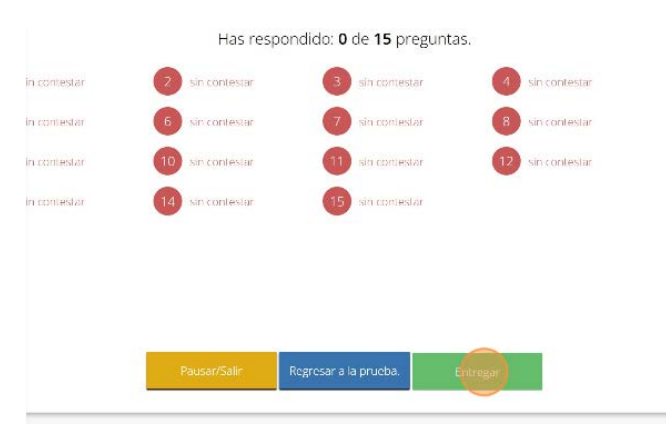

44. Una vez que hayas completado la sección, haz clic en "Entregar".

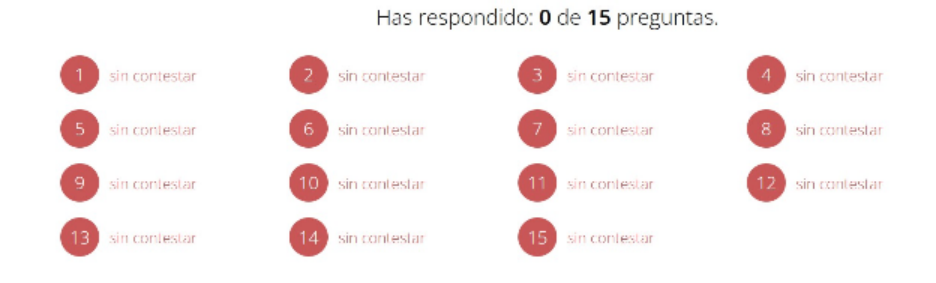

Hay preguntas sin respuesta. ¿Estás seguro (a) que deseas entregar tu prue

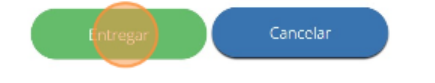

## Cómo Navegar por las Herramientas de la Plataforma de Ciencias del OSTP

1. Navega a https://okpracticetest.cognia.org/student/login

| 2                                             | OKLAHOMA<br>Education                                                                                |
|-----------------------------------------------|----------------------------------------------------------------------------------------------------|
|                                               | INICIO DE LA SESIÓN PARA<br>ESTUDIANTES<br>LA PRUEBA DE PRÁCTICA<br>Seleccione una prueba:<br>Select |
| erechos de autor @ 2025 eMetric LLC Español v | r<br>Salir de la prueba de práctica                                                                  |

2. Haz clic para seleccionar una materia.

| 5         | OKLAHOMA<br>Education                                                                                                    |
|-----------|----------------------------------------------------------------------------------------------------|
|           |                                                                                                    |
|           | Inicio de la sesión para                                                                                                    |
|           | ESTUDIANTES                                                                                                    |
| -         | LA PRUEBA DE PRÁCTICA                                                                                                    |
|           | Select                                                                                                    |
|           | le de la constante de la constante |
|           | 🖉 Salir de la prueba de práctica                                                                                                    |
| Español 🗸 |                                                                                                    |

3. Haz clic "OSTP Spanish Gr. 5 & 8 Science"

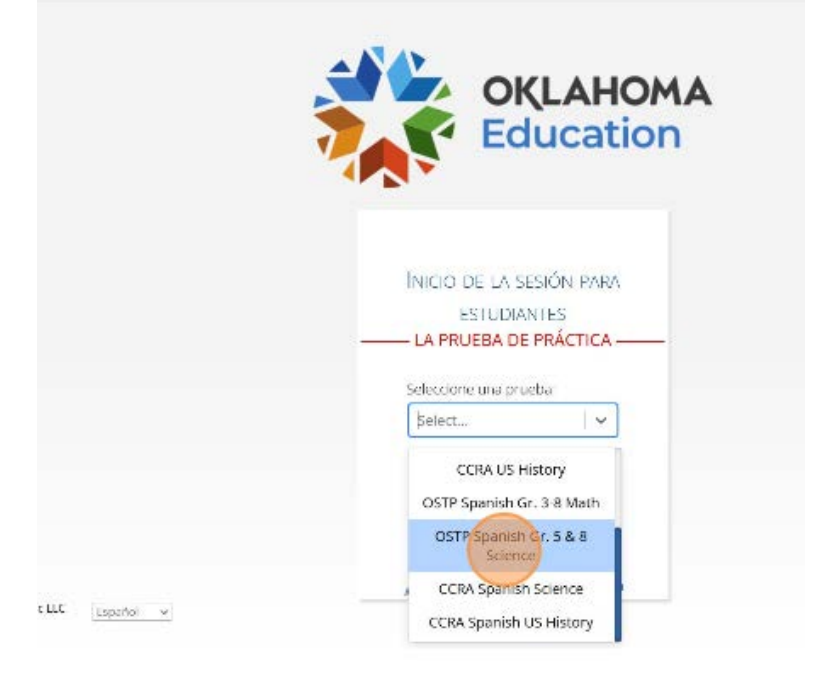

4. Haz clic en "Ir"

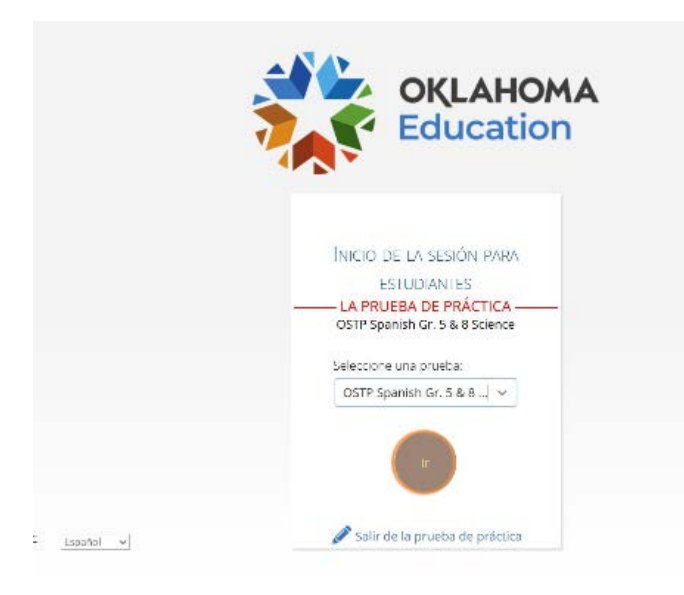

5. Haz clic en "Grade 8 Spanish Science"

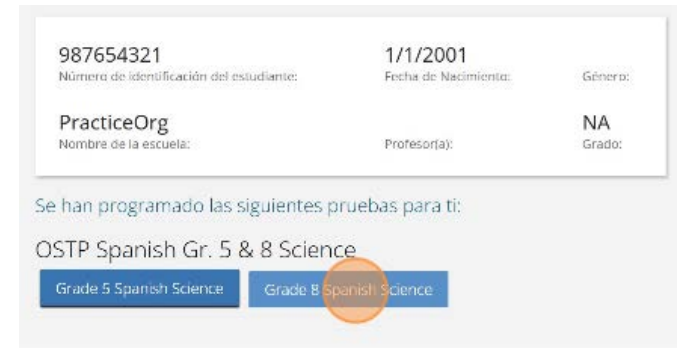

#### 6. Haz clic en "Continuar"

| Acercar o alejar   | 100%        | 150%    | 200%        | 300%   |              |
|--------------------|-------------|---------|-------------|--------|--------------|
|                    | Tamaño do   | e letra |             |        |              |
| Contraste de color | Predetermin | iado    | El Esmoquin | Dorado | Rubi         |
|                    | Verde piza  | rra     | Anachecer   | Marfil | Azul celeste |
|                    | Azul de Pru | isia    | Ocre        |        |              |
| Ocultar            | Habilitada  |         |             |        |              |
| Continuar          |             |         |             |        |              |

#### 7. Haz clic en "Continuar"

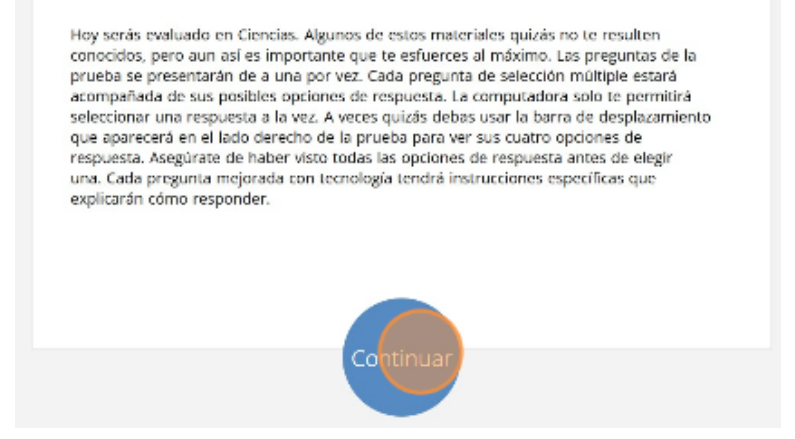

8. Mira los botones en la parte inferior derecha de la pantalla. Estos son tus botones de navegación.
"Borrar" eliminará tus respuestas de las preguntas en la página.

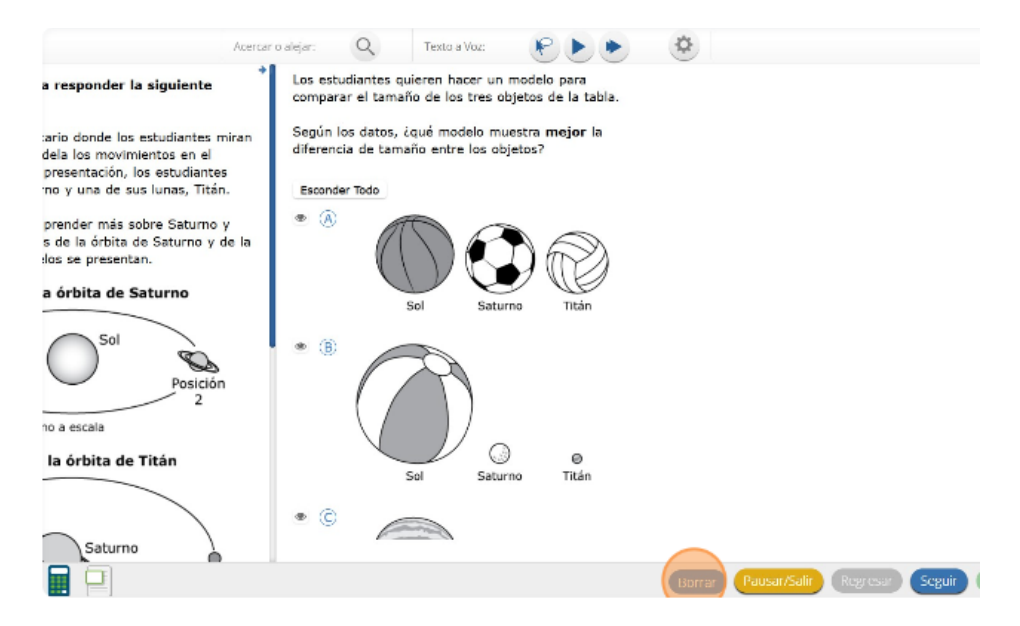

9. Si haces clic en este botón, se te preguntará si estás seguro de que deseas borrar la página.

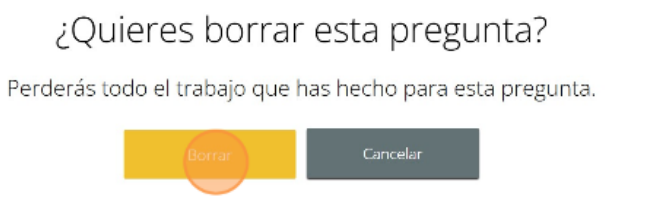

10. El botón "Pausar/Salir" cerrará la sesión y deberás volver a iniciarla antes de continuar el examen.

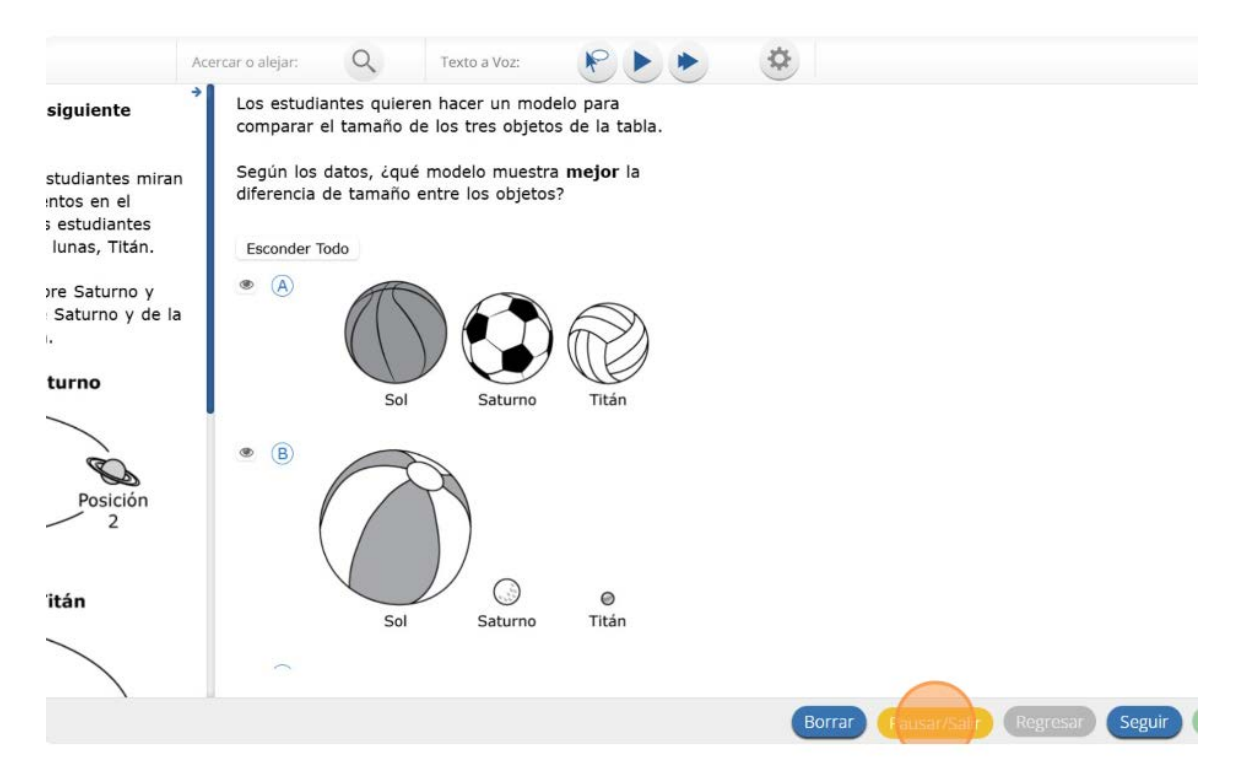

11. Si haces clic en este botón, se te preguntará si estás seguro de que deseas pausar o salir del examen.

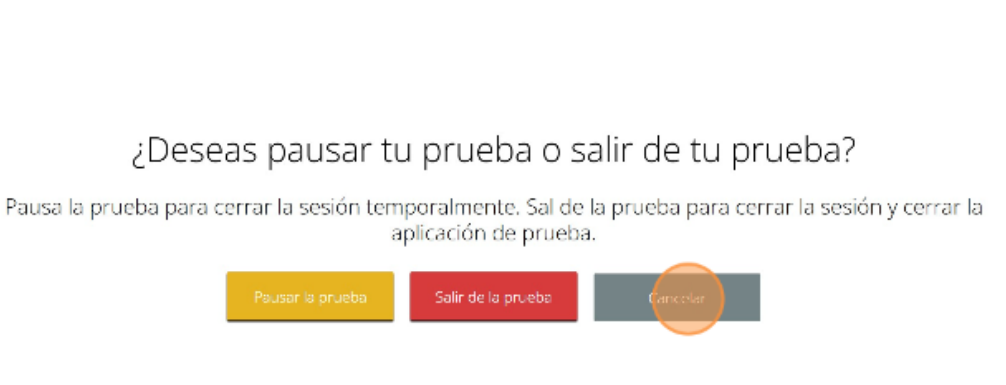

12. El botón "Regresar" aparecerá en gris cuando estás en la primera pregunta del examen. El botón "Seguir" te llevará a la siguiente pregunta. Haz clic en el botón "Seguir" ahora.

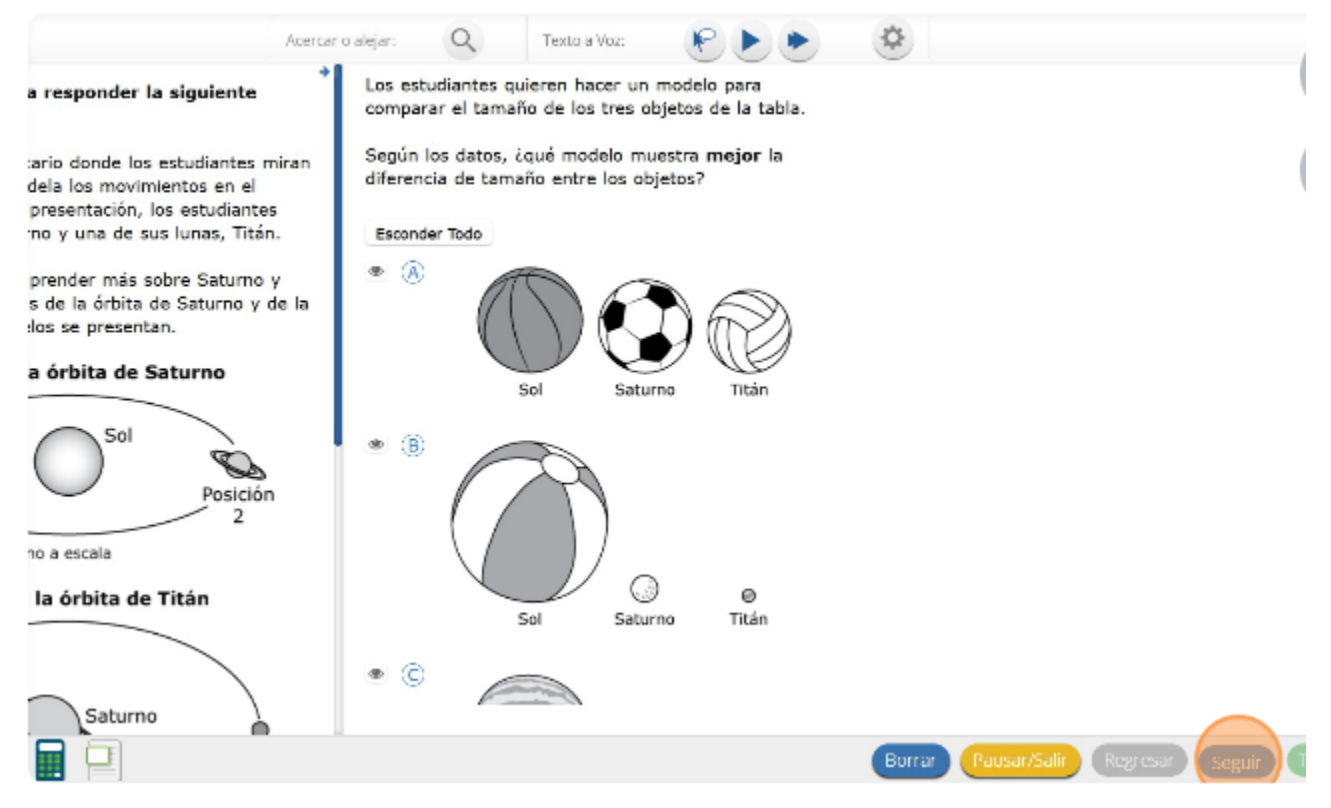

13. Verás que un botón "Regresar" ha sido agregado a las opciones. El botón "Regresar" te llevará a la pregunta anterior. Haz clic en el botón "Regresar" ahora.

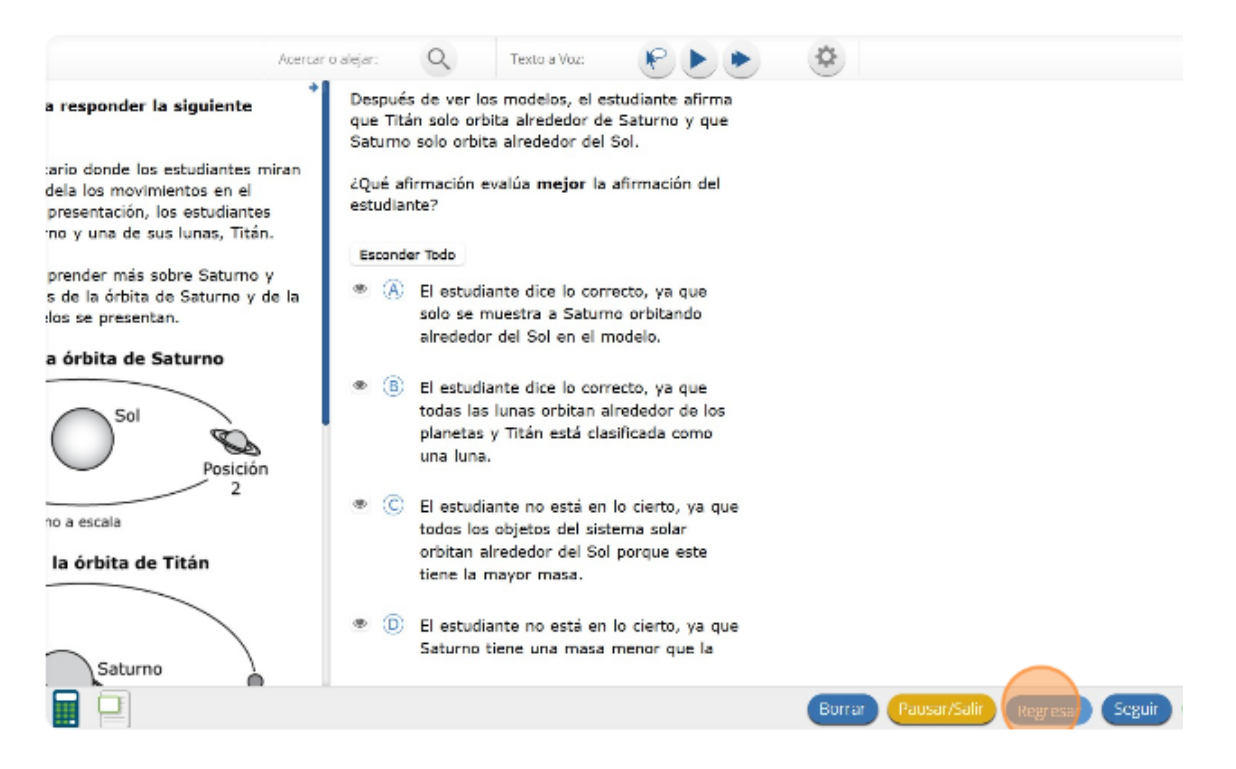

14. Puedes marcar cualquier pregunta para regresar más tarde haciendo clic en la estrella junto al número de la pregunta en la parte de arriba a la izquierda de la pantalla. Haz clic en esta estrella ahora.

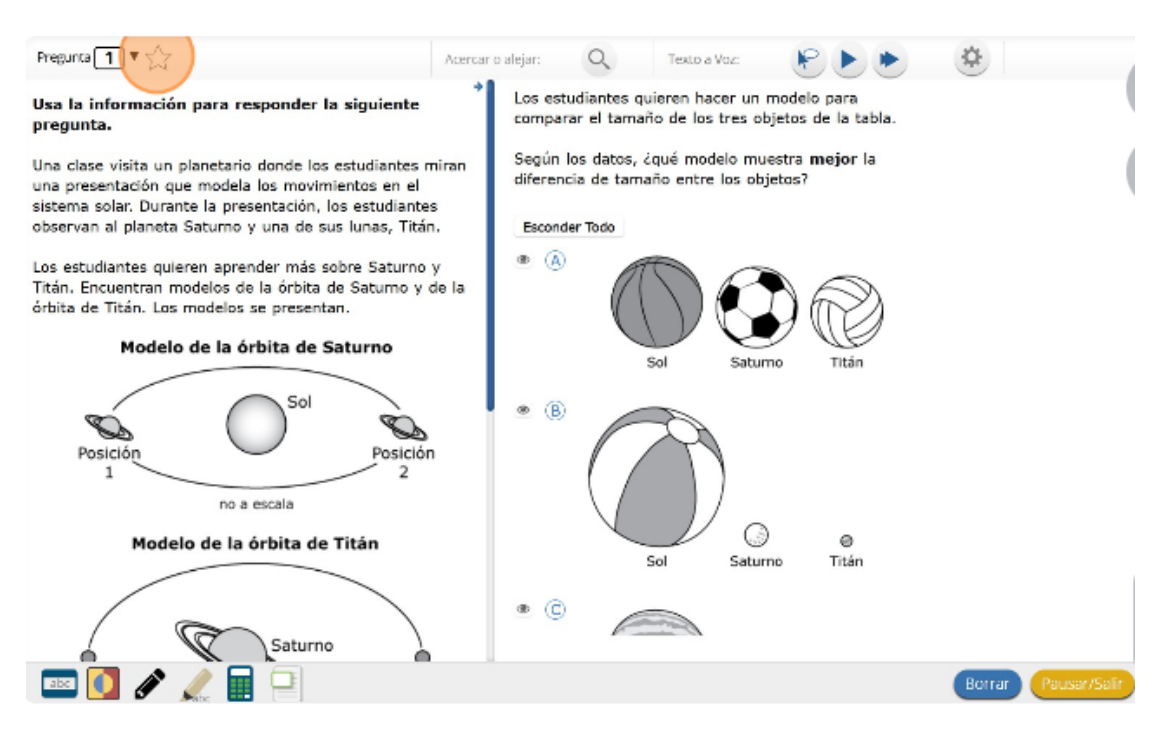

15. Otra manera de navegar por la prueba es usando el mapa del examen. Puedes acceder al mapa del examen haciendo clic en la flecha hacia abajo junto al número de la pregunta en la parte de arriba a la izquierda de la pantalla. Haz clic en esta flecha ahora.

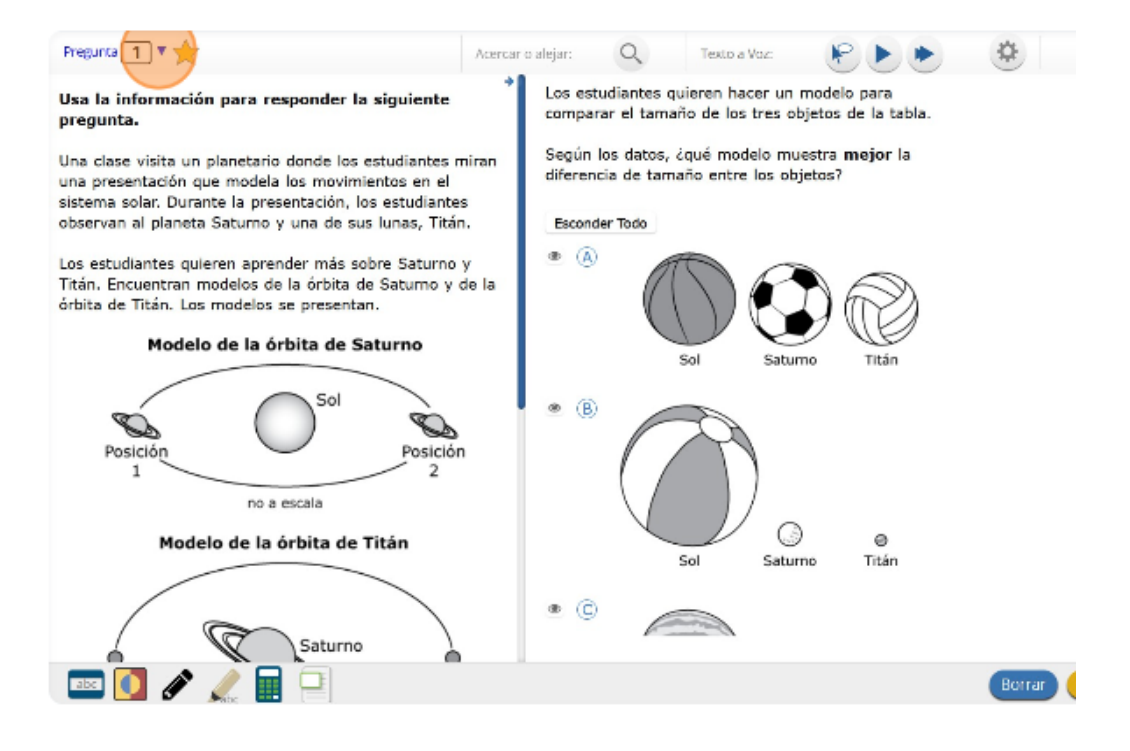

16. El mapa del examen te muestra todas las preguntas del examen. Las preguntas respondidas aparecerán en azul, las preguntas que has visto pero no respondiste aparecerán en rojo, las preguntas que marcaste para revisar tienen una estrella amarilla junto a ellas y las preguntas que no has visto aparecerán en gris. Observa que la pregunta "1" está marcada con una estrella. Al hacer clic en un número de pregunta, irás directamente a esa pregunta del examen. También puedes pausar o regresar al examen desde el Mapa del examen. Haz clic en "1".

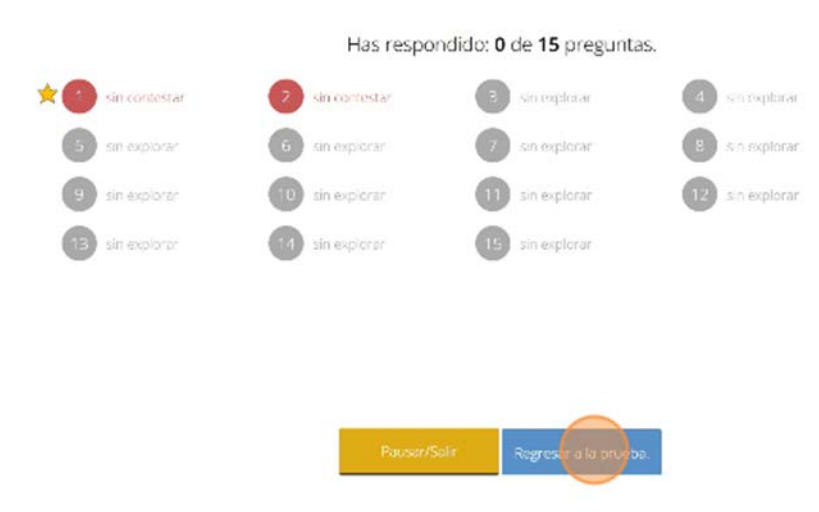

17. Ahora has vuelto a la pregunta "1". Haz clic en la estrella de marcación para eliminar la marca.

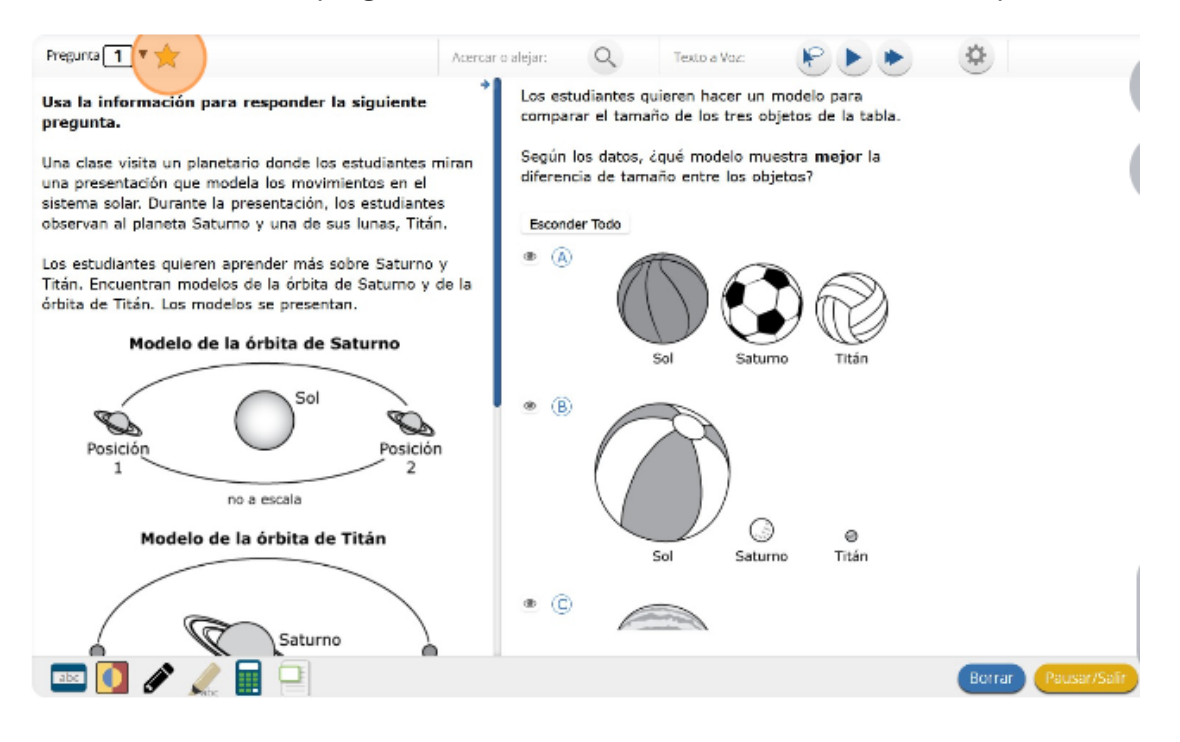

18. Lee las cuatro opciones de esta pregunta. Junto a cada letra hay un símbolo que parece un ojo. Si haces clic en este "ojo", se ocultará la opción.

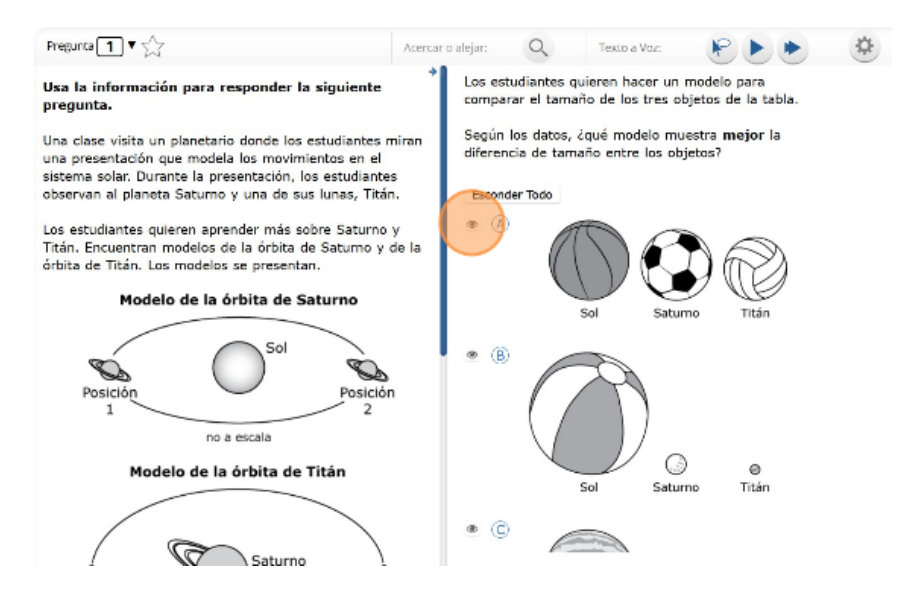

19. Si haces clic de nuevo, reaparecerá. Puedes usar esta herramienta si no estás seguro de una respuesta pero te gustaría ocultar las opciones que sabes que no son correctas.

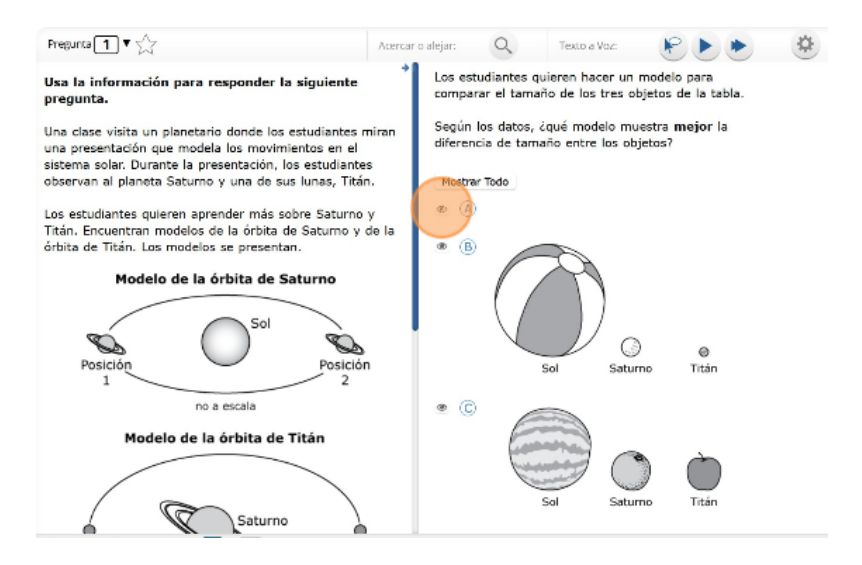

20. También puedes usar los botones "Esconder Todo" o "Mostrar Todo" sobre las opciones para ocultar todas las opciones o mostrar todas las opciones si algunas se han ocultado.

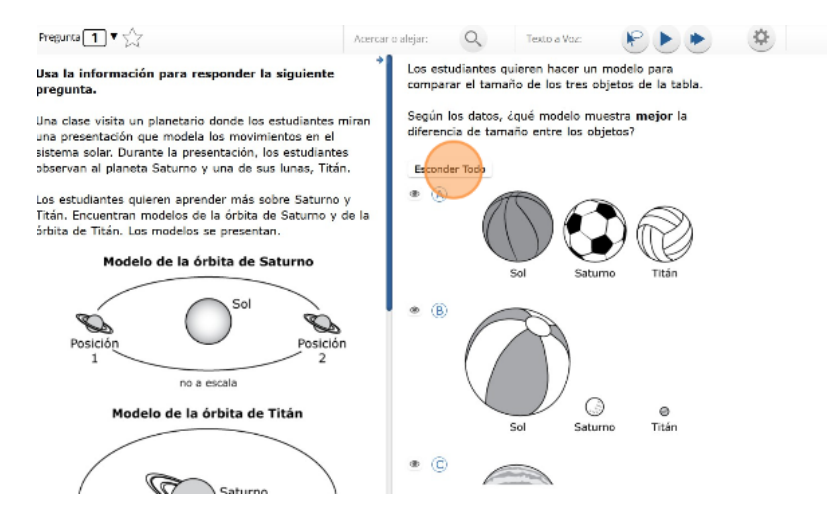

21. Observa que todas las opciones de respuesta han sido ocultadas. Haz clic en "Mostrar Todo" para ver todas las opciones de respuesta.

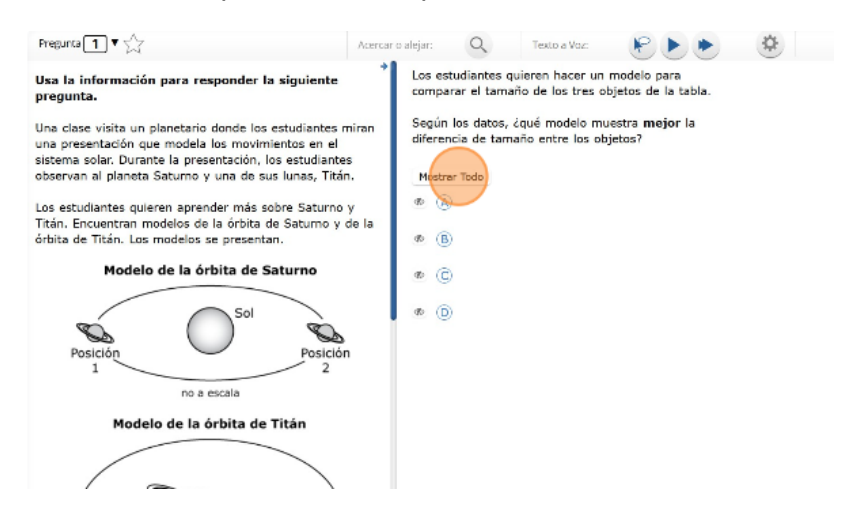

22. Tu caja de herramientas está en la esquina de abajo a la izquierda de la pantalla. Verás varias herramientas disponibles para usar en este examen. La herramienta de guía muestra una pequeña ventana que puedes mover hacia arriba o abajo en la página para cubrir algunas palabras para poder leer.

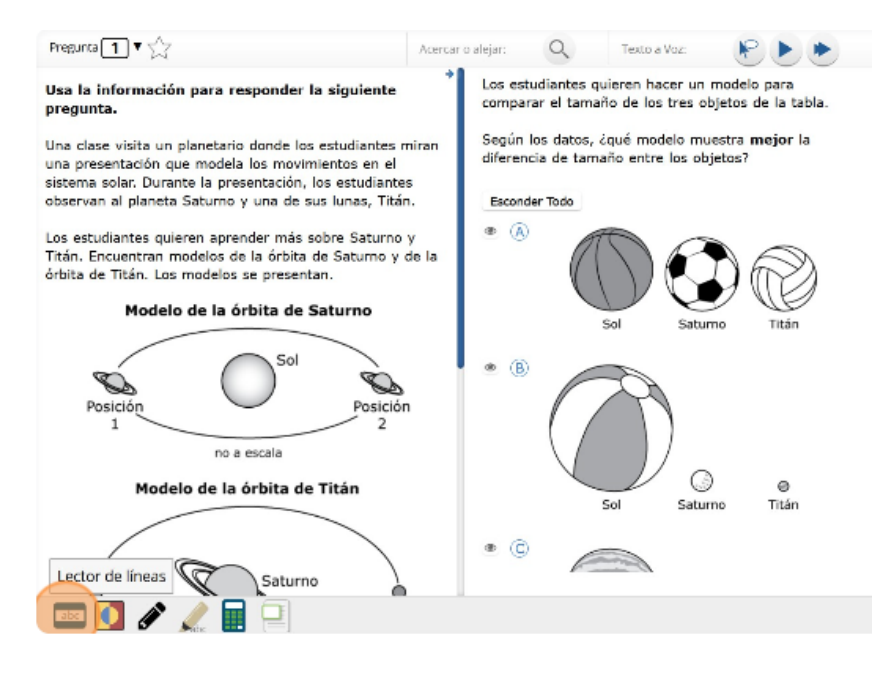

23. El espacio "blanco" se puede cambiar de tamaño arrastrando la esquina de abajo a la derecha.

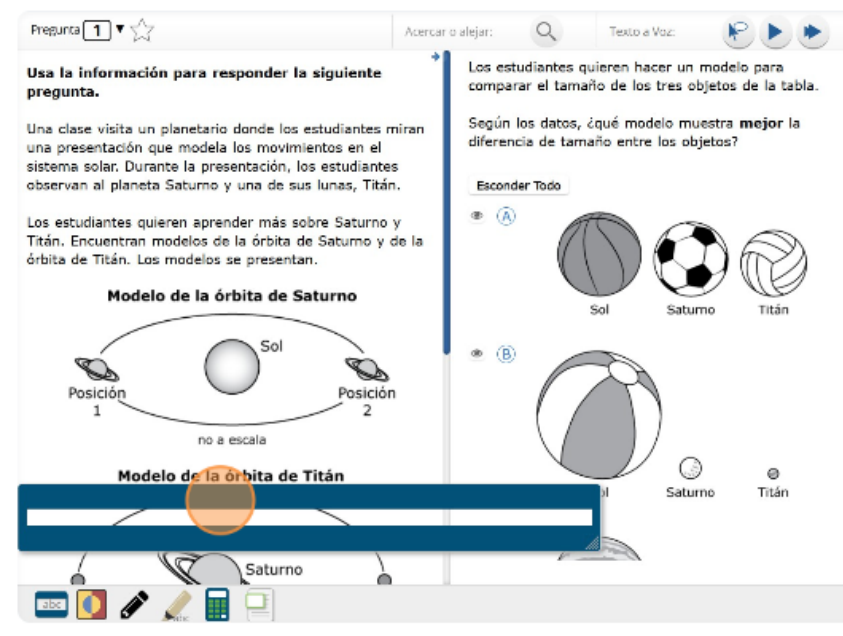

24. La herramienta de dibujo abrirá un resaltador, varios lápices de colores y una goma de borrar. Usa esta herramienta para resaltar partes del texto o de la pregunta que deseas destacar. Haz clic en esta herramienta ahora.

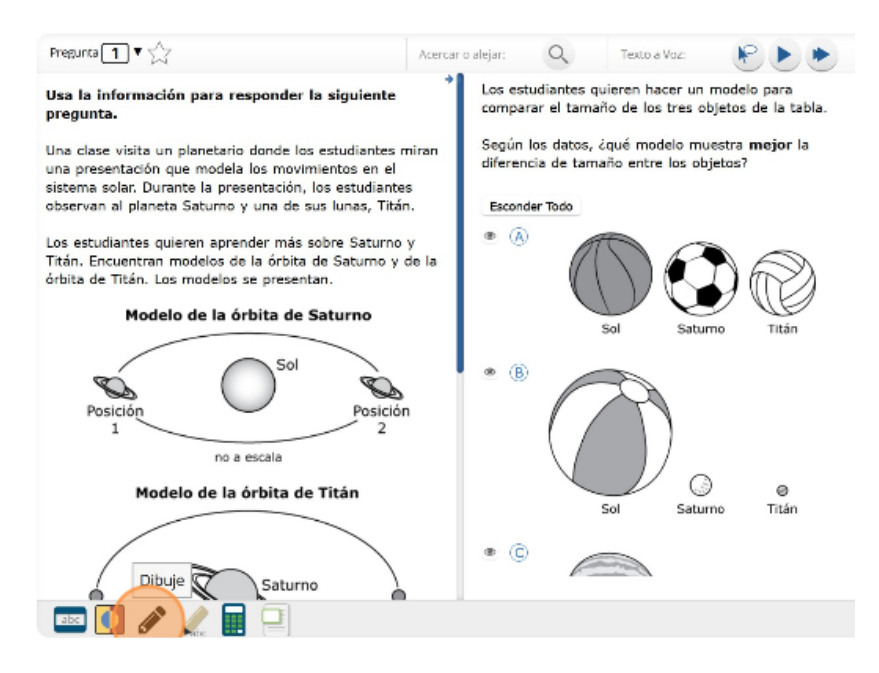

25. Cuando hagas clic en la herramienta, aparecerá un recuadro de selección. Haz clic en el resaltador amarillo de la herramienta de dibujo. La herramienta de resaltador de dibujo es un resaltador a mano alzada que se puede usar para rodear, subrayar o tachar texto. Haz clic en esta herramienta y resalta una palabra en la pregunta.

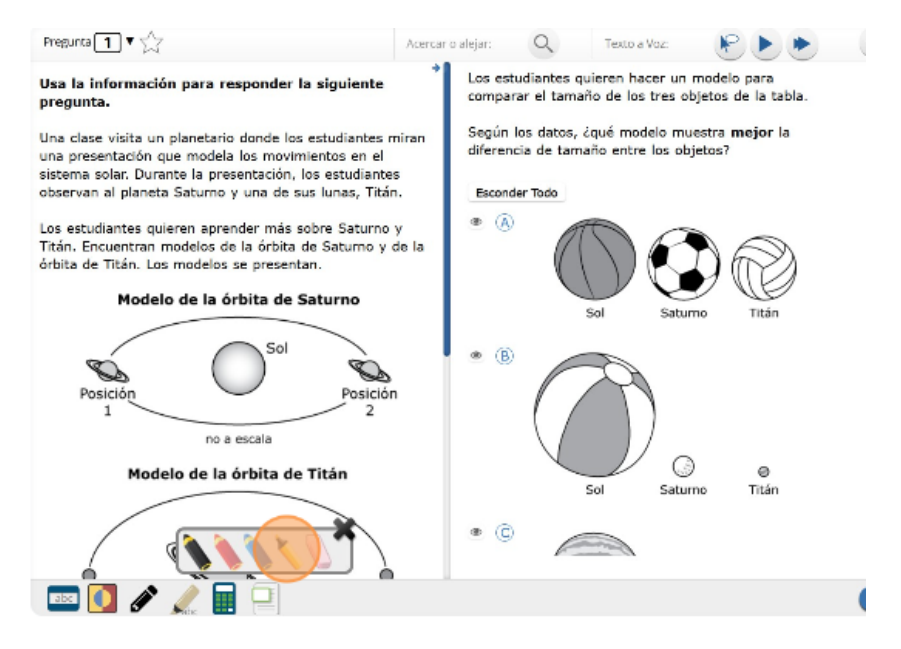

26. Ahora haz clic en el lápiz azul y encierra en un círculo una palabra de la pregunta.

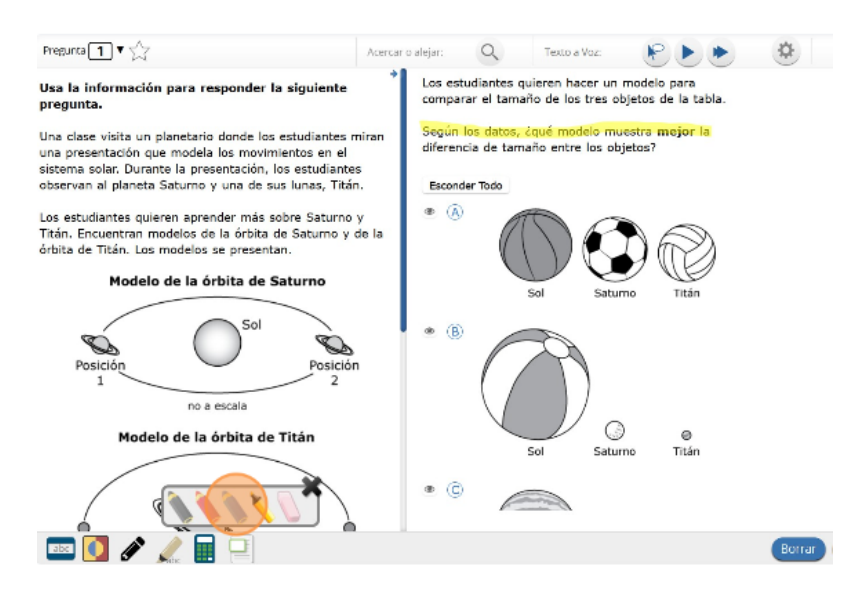

27. Puedes borrar las marcas que acabas de hacer haciendo clic en la goma y luego clic en la marca.

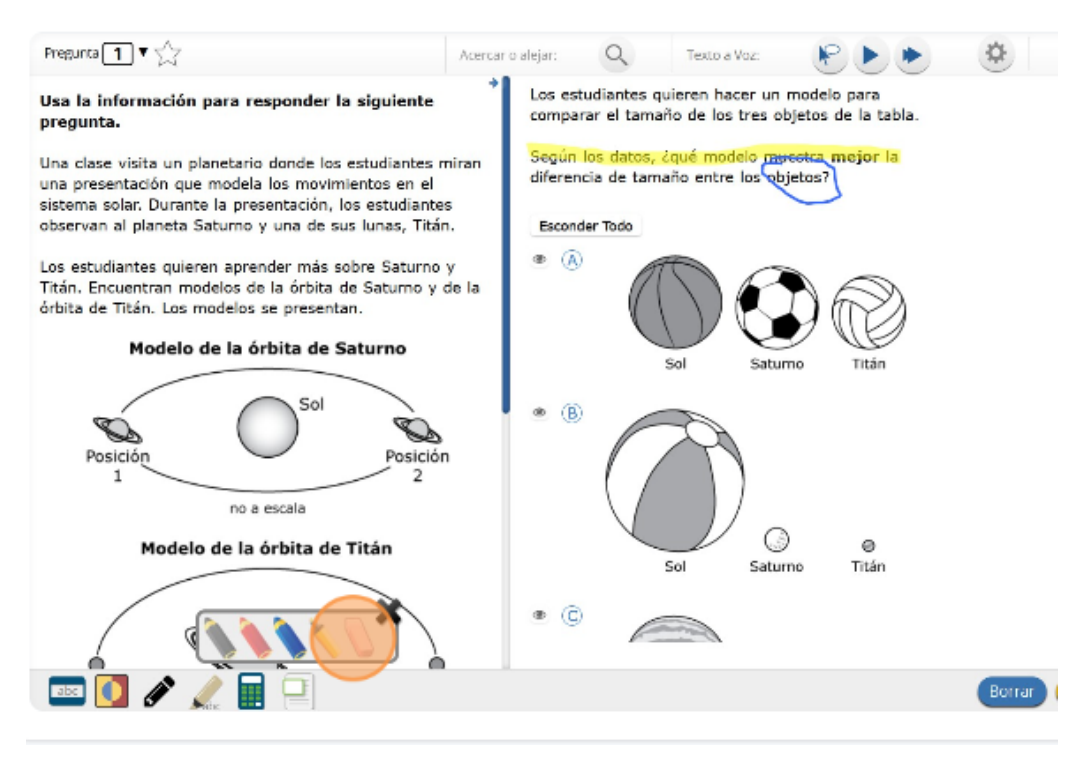

28. Haz clic en la "X" en la esquina de arriba a la derecha de la herramienta para cerrar la herramienta de dibujo.

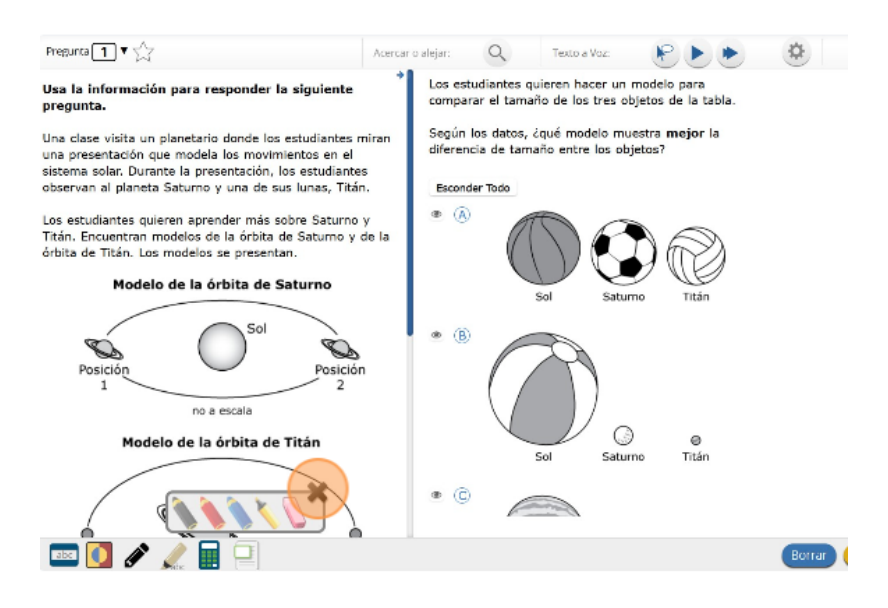

29. La herramienta de marcador puede utilizarse para resaltar líneas específicas del texto de un párrafo o una pregunta. Cuando hagas clic en la herramienta de marcador, aparecerá un recuadro de selección.

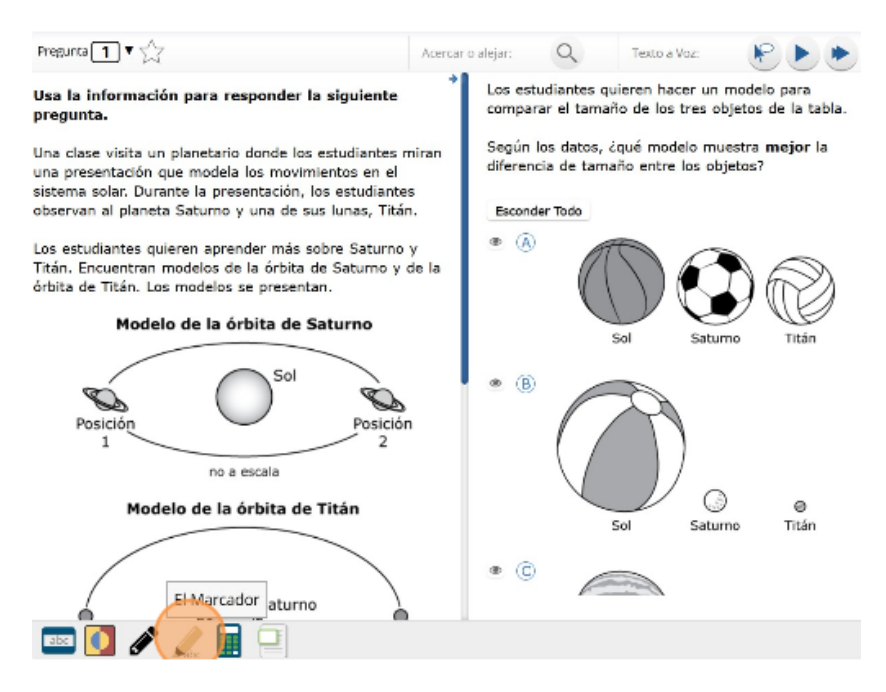

30. Haz clic en el resaltador amarillo del recuadro y resalta una palabra del párrafo o de la pregunta. Puedes borrar el resaltado que hiciste haciendo clic en la goma de borrar y seleccionando la palabra para borrar el resaltado. Para borrar todo las marcas de resaltado en la pantalla, haz clic en "Borrar Todo". Haz clic en la "X" en la esquina de arriba a la derecha del recuadro para cerrar la herramienta de marcado.

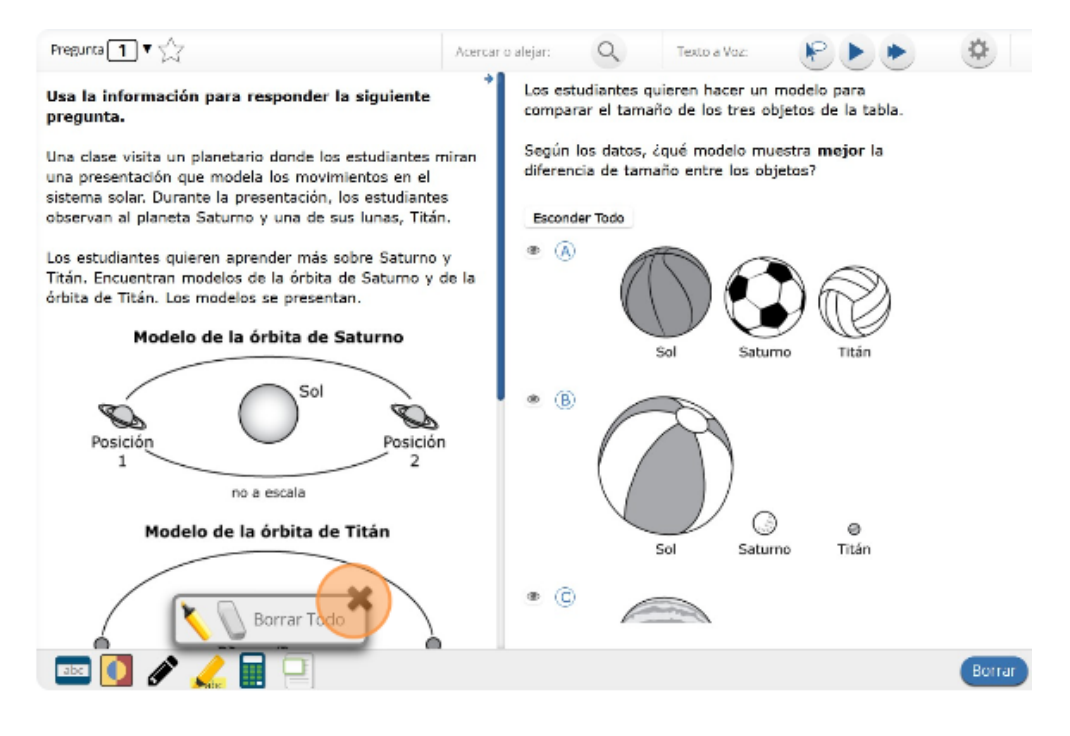

31. Si haces clic en la herramienta de calculadora, se abrirá una calculadora movible.

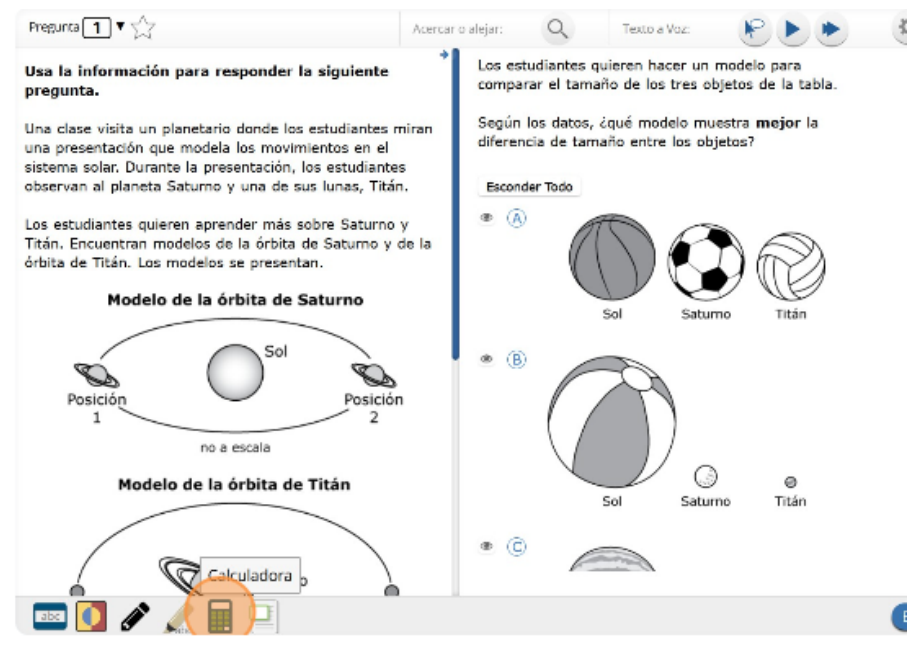

32. Haz clic en "Científica."

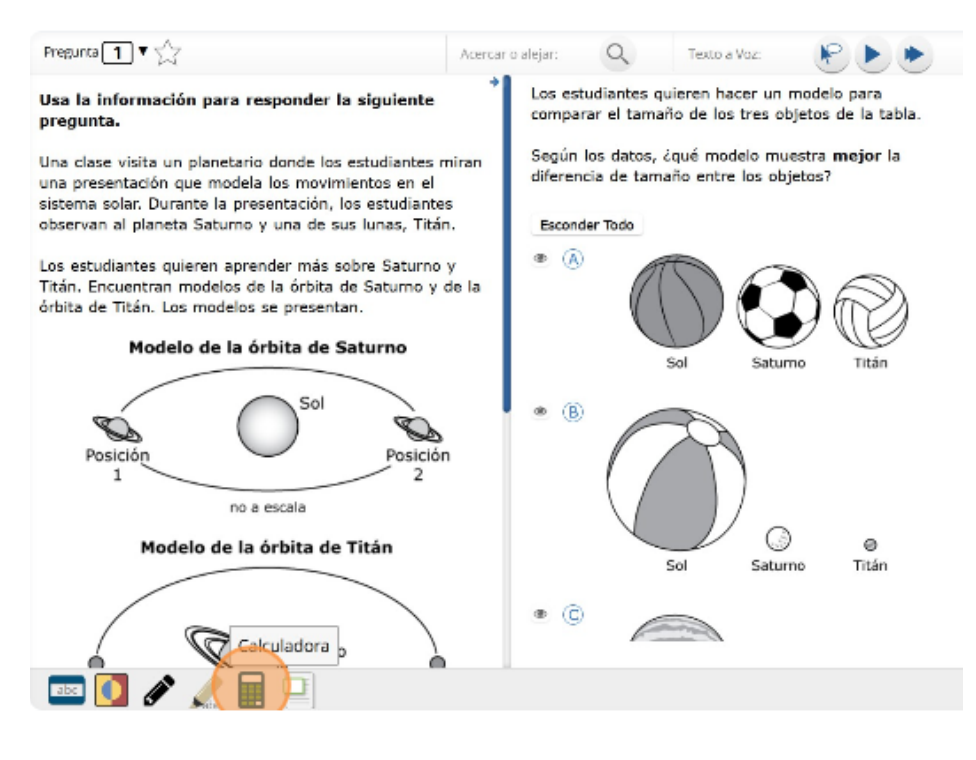

33. Puedes mover la calculadora haciendo clic en ella y arrastrándola a una nueva ubicación. Puedes usar tu mouse para elegir los números y las funciones.

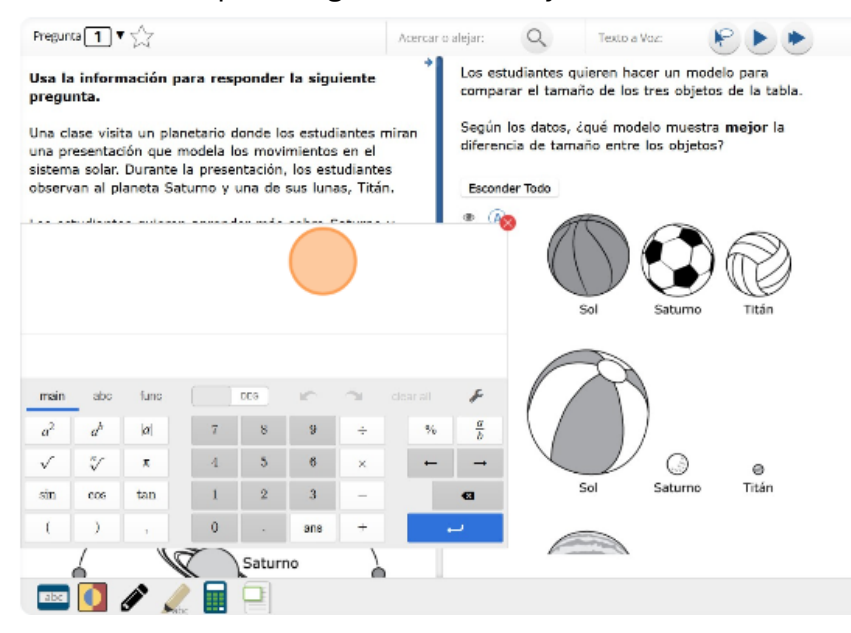

34. Haz clic en la "X" en la esquina superior derecha para cerrar la herramienta de calculadora.

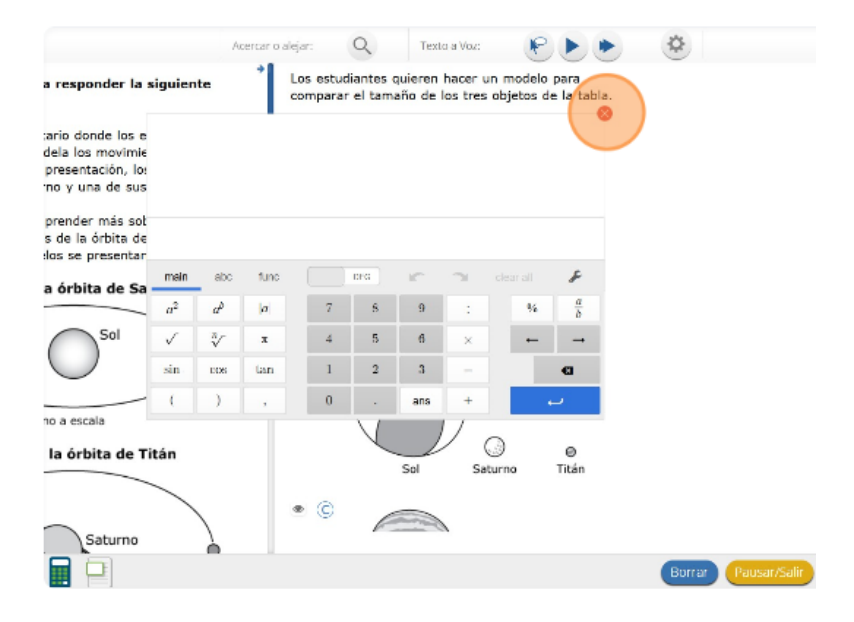

35. El examen de contenido de Ciencias usa un formato de pantalla con división vertical. El párrafo de conjunto de ideas aparecerá en el lado izquierdo de la pantalla, y las preguntas aparecerán en el lado derecho. Se mostrará una barra de desplazamiento que te permitirá navegar por el texto mientras visualizas las preguntas. Quizás sea necesario desplazarse para ver todo el texto del párrafo o las preguntas. La flecha que aparece a la derecha del párrafo, apuntando hacia la derecha, puede usarse para expandir el párrafo a una vista de pantalla completa.

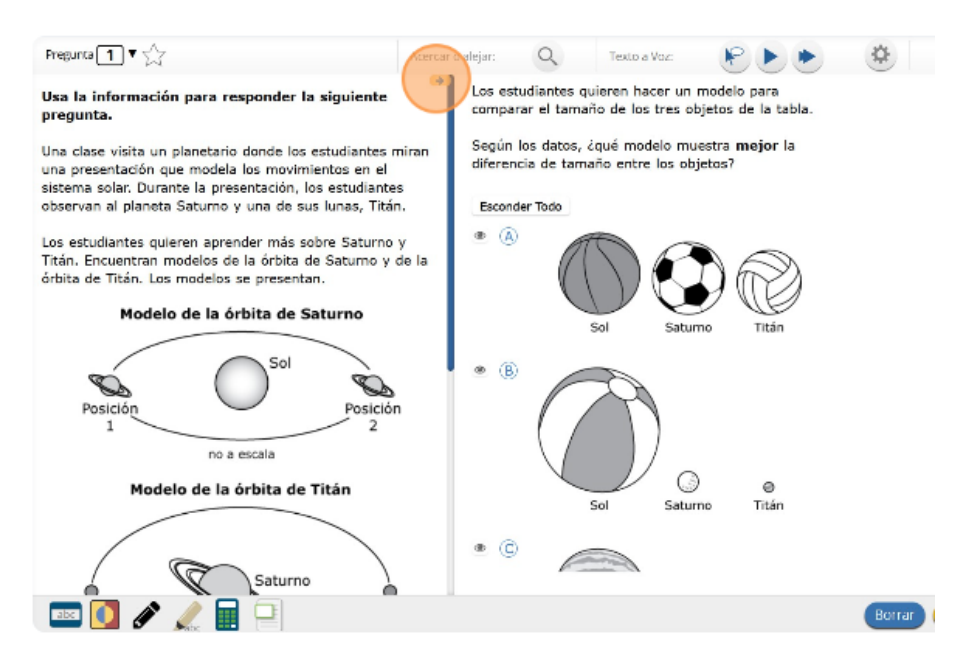

36. Para salir de la vista de pantalla completa, haz clic en la flecha que apunta hacia la izquierda que está a la derecha de la pantalla.

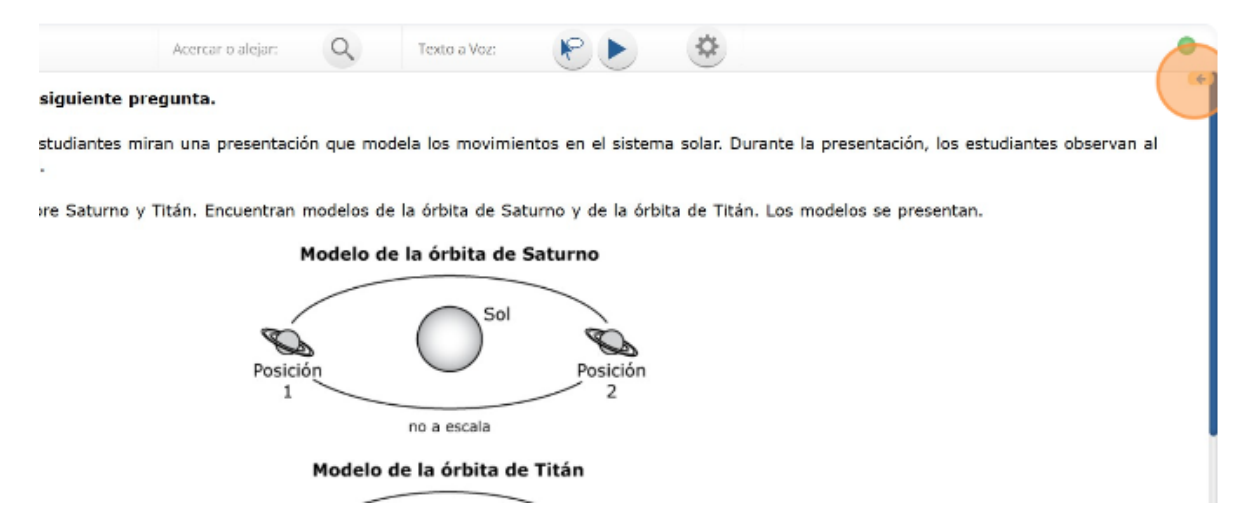

37. Cuando llegues a la última pregunta de esta sección, verás el botón "Terminar" en la parte inferior derecha de la pantalla. Una vez que hayas respondido la última pregunta de esta sección, haz clic en el botón "Terminar" para someter el examen. Llegarás a la Página de resumen.

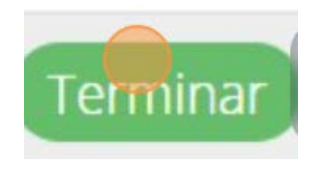

38. La Página de resumen, como el mapa del examen, identifica visualmente la cantidad de preguntas completadas, preguntas sin responder y preguntas marcadas. Puedes hacer clic en cualquier pregunta para volver directamente a esa pregunta específica o hacer clic en "Regresar a la prueba" para regresar a la última pregunta del examen. El botón "Terminar" solo aparece en la última pregunta de la sección. El botón "Terminar" te regresará al mapa del examen. Una vez que hayas completado la sección, haz clic en "Entregar".

|              | Has res         | pondido: <b>0</b> de <b>9</b> pregun | tas.           |
|--------------|-----------------|--------------------------------------|----------------|
| in contestar | 2 sin contestar | 3 sin explorar                       | 4 sin explorar |
| in explorar  | 6 sin explorar  | 7 sin explorar                       | 8 sin explorar |
| in contestar |                 |                                      |                |
|              |                 |                                      |                |
|              |                 |                                      |                |
|              |                 |                                      |                |
|              |                 |                                      |                |
|              |                 |                                      |                |
|              | Pausar/Salir    | Regresar a la prueba.                | Entregar       |
|              |                 |                                      |                |

39. Cuando hayas respondido todas las preguntas, haz clic en "Entregar".

|                 | Has respondido: <b>0</b> de <b>9</b> preguntas. |                        |                    |  |  |  |  |
|-----------------|-------------------------------------------------|------------------------|--------------------|--|--|--|--|
| 1 sin contestar | 2 sin contestar                                 | 3 sin explorar         | 4 sin explora      |  |  |  |  |
| 5 sin explorar  | 6 sin explorar                                  | 7 sin explorar         | 8 sin explora      |  |  |  |  |
| 9 sin contestar |                                                 |                        |                    |  |  |  |  |
|                 |                                                 |                        |                    |  |  |  |  |
|                 |                                                 |                        |                    |  |  |  |  |
|                 |                                                 |                        |                    |  |  |  |  |
|                 |                                                 |                        |                    |  |  |  |  |
| Hay pre         | yuntas sin respuesta. ¿ا                        | stás seguro (a) que de | seas entregar tu p |  |  |  |  |
|                 |                                                 |                        |                    |  |  |  |  |
|                 | Entre                                           | ar Cancelar            |                    |  |  |  |  |